# 選課說明 Course Selection Guide for International Students

Division of Curriculum, Office of Academic Affairs Fall Semester (Sep. 2021)

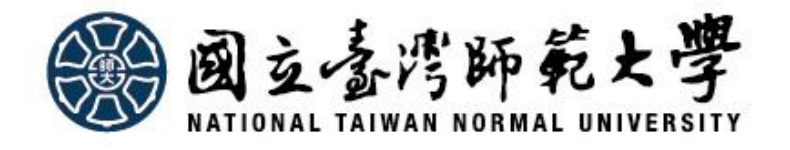

# **Course selection for new student**

# Sep. 10 ~ Sep. 13

The course selection system is open from 9:00am to midnight during the course add and drop period.

✓ Courses except GE & NTU system→add/drop
 ✓ General Education Courses→registration
 ✓ NTU System Courses→registration

Allocation results will will be announced on Sep. 16

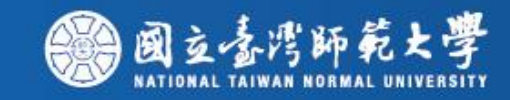

# Add/Drop Period

The course selection system is open from 9:00am to midnight during the course add and drop period.

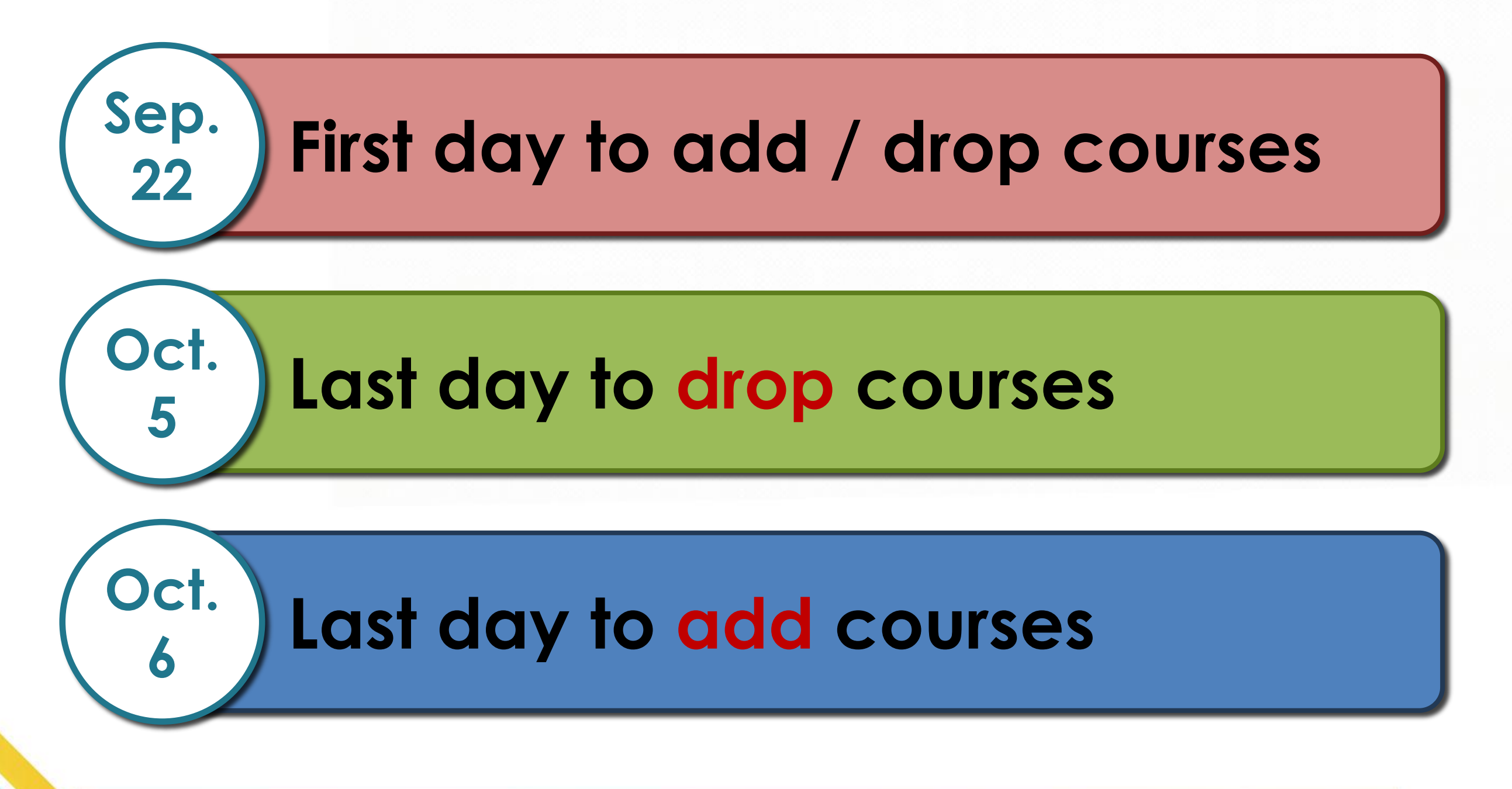

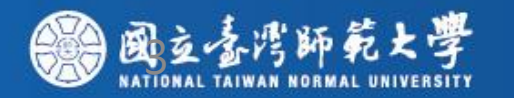

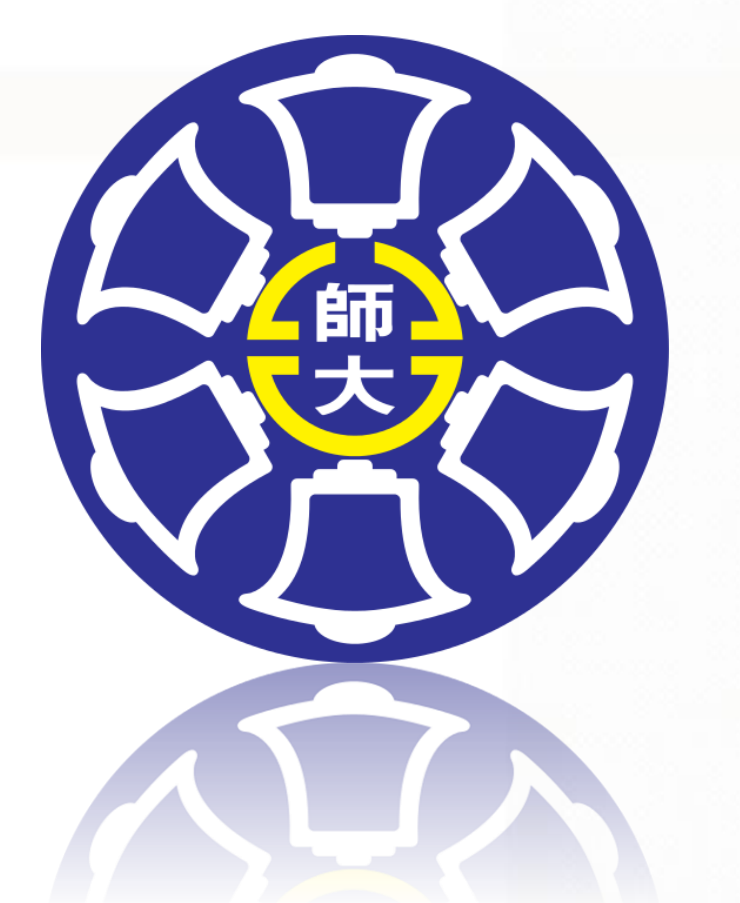

# Total Courses : 3,383 Courses taught in English : 290

# Total Courses : 1,308 Courses taught in English : 160

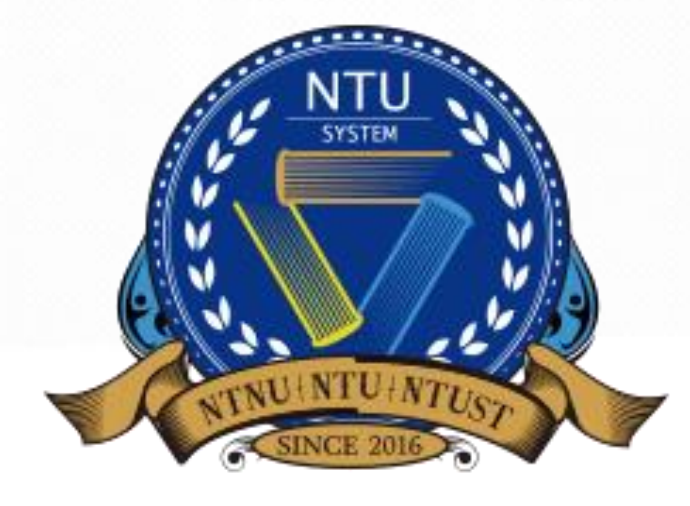

# Important Matters (A)

- Please note the relative information or <u>restricted</u> <u>conditions</u> (e.g. constraint of prerequisite courses) and the <u>size cap of the course</u> which you want to register. If the maximum number of the course has been reached, or the restricted conditions are not met, you <u>cannot</u> register the course on the course selection system.
- You can go to class in first week of school and ask the class instructor to give you the <u>authorized code</u>. After getting the authorized code, then you can log in to the course selection system to add the course with the code <u>during the Online Course Add period</u>.
- Beware that you <u>cannot drop</u> the course if the course is added with an authorized code, so please think twice before you add the course by the authorized code.

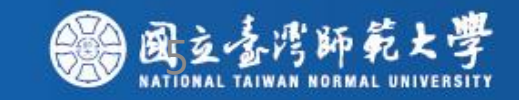

# Important Matters (B)

If you want to register for NTU system courses, but the restricted conditions are not met, you can download "Unblock Course Request Form" and (1) obtain signature from the class instructor, (2)submit the form to Division of Curriculum as soon as possible. If the course did not reach the maximum number of the students in the end of the Add/ Drop Courses period, we will register the course for students in the order of time we have received.

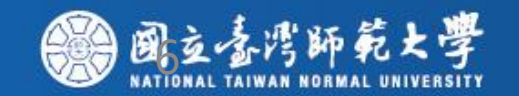

## Where can I find the course information?

Please go to the website of NTNU (http://en.ninu.edu.tw/) and click on "Academics", "Courses", and then "Course List".

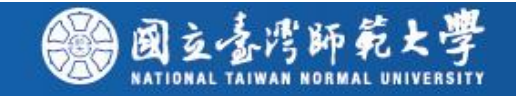

## Please click on "Academics"

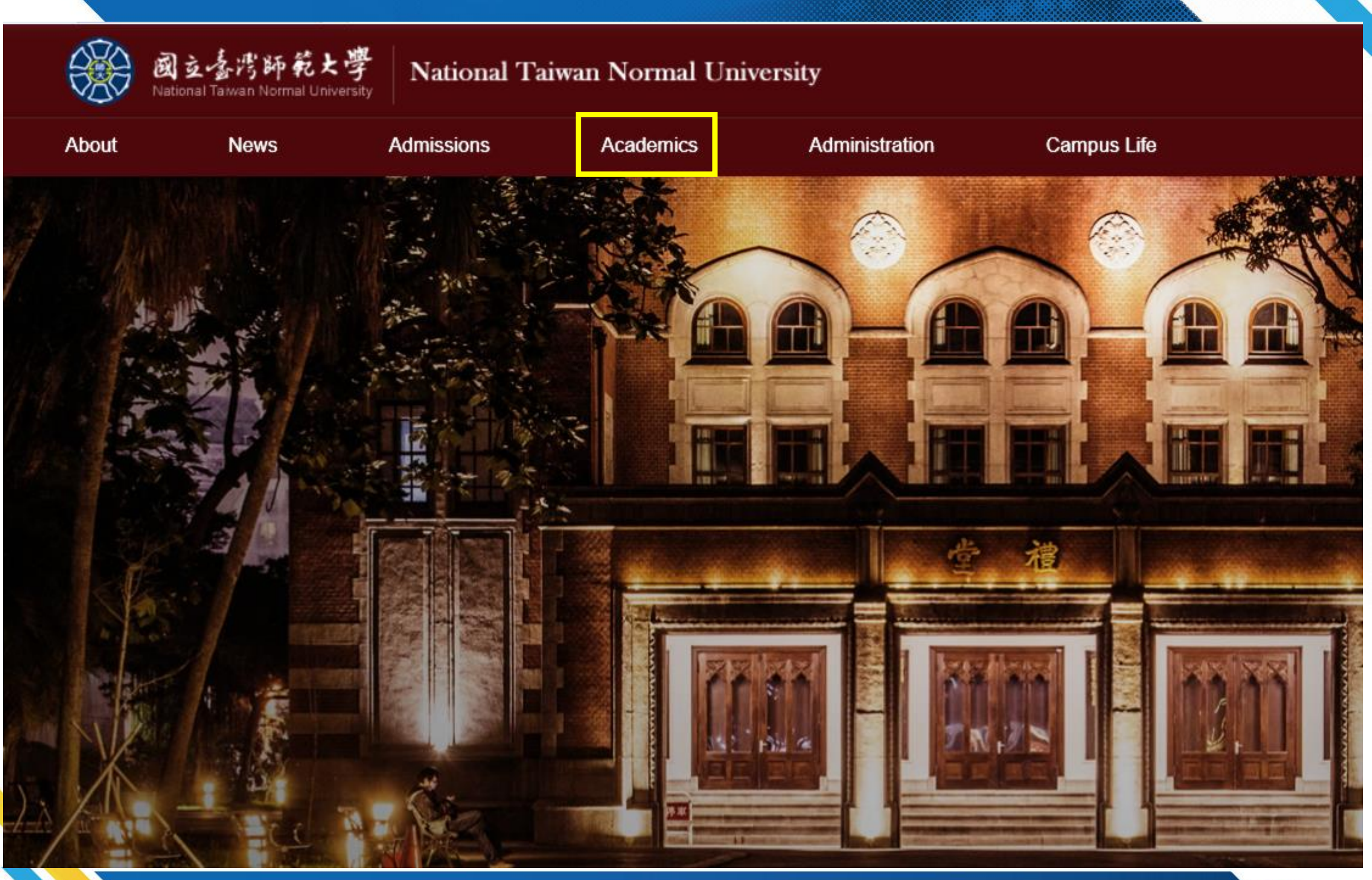

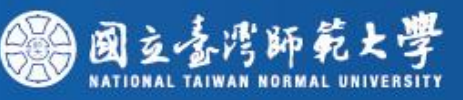

Academics

2016 25

University

Calendar

Graduate

Enrollment

Administration

Campus Life

Font Size: S M L

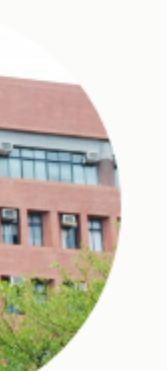

#### College of Education

- · Department of Adult & Continuing Education
- · Department of Education
- · Department of Health Promotion and Health Education
- Department of Special Education
- · Graduate Institute of Educational Policy and Admination
- Graduate Institute of Library & Information Studies

Department of Educational Psychology and Counseling

Look up courses information College Video

- Department of Human Development & Family Studies
- · Graduate Institute of Curriculum and Instruction
- Graduate Institute of Information & Computer Education
- Graduate Institute of Rehabilitation Counseling

## In-service Master program of Creativity Development Select courses on the course selection system

#### **College of Liberal Arts**

- · Department of Chinese
- Department of Geography
- · Department of Taiwan Culture, Languages and Literature
- Graduate Institute of Translation and Interpretation
- · Department of English
- Department of History
- Graduate Institute of Taiwan History

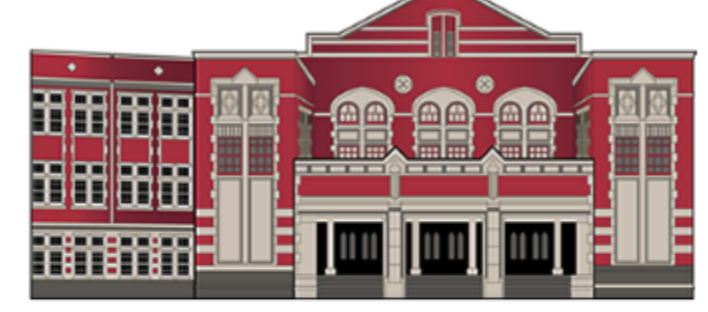

Courses

Undergraduate

Enrollment

Course List

NTNU is both a world-class university and is well-known within Taiwan, having a long history, an excellent teaching staff, and an abundance of educational resources. At each step along the way to fulfilling your dream, NTNU is there to help.

Our professors are very friendly to international students and there are many opportunities for international exchange, including financial aid for students to study

#### **College of Science**

- · Department of Chemistry
- · Department of Earth Sciences

- Department of Computer science & Information Engineering
- Department of Life Science

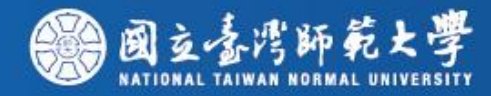

| <u>B</u> «                     | 作業過                                   |                                |                                             |                                 |                                       |
|--------------------------------|---------------------------------------|--------------------------------|---------------------------------------------|---------------------------------|---------------------------------------|
| 式清單 📃                          | 班別、地點、上課時間資                           | ·M                             |                                             |                                 |                                       |
| 當學期課程查詢<br>∃ 開課和課程大綱查詢         | 節次                                    | (Period)                       |                                             | 校本部 (Main)<br>公館校區 (Gongguan)   | 林口校區 (Linkou)                         |
| 課程異動一覽表                        |                                       | 0                              |                                             | 07:10 - 08:00                   |                                       |
| ₿學生諮詢時間<br>Schodula of Courses |                                       | 1                              |                                             | 08:10 - 09:00                   | 08:00 - 08:50                         |
| List of Courses in En          | c .                                   | 2                              |                                             | 09:10 - 10:00                   | 09:00 - 09:50                         |
| 年課程查詢                          |                                       | 3                              |                                             | 10:20 - 11:10                   | 10:00 - 10:50                         |
| 条所必選修資料查詢<br>タ母期明課を擁護詞         |                                       | 4                              |                                             | 11:20 - 12:10                   | 11:00 - 11:50                         |
| 合字·别用ix石桶亘詞<br>中英文科目名稱查詢       |                                       | 5                              |                                             | 12:20 - 13:10                   | 12:30 - 13:20                         |
|                                |                                       | 6                              |                                             | 13:20 - 14:10                   | 13:30 - 14:20                         |
|                                |                                       | 7                              |                                             | 14:20 - 15:10                   | 14:25 - 15:15                         |
|                                |                                       | 8                              |                                             | 15:30 - 16:20                   | 15:20 - 16:10                         |
|                                |                                       | 9                              |                                             | 16:30 - 17:20                   | 16:15 - 17:05                         |
|                                |                                       | 10                             |                                             | 17:30 - 18:20                   |                                       |
|                                |                                       | A                              |                                             | 18:40 - 19:30                   |                                       |
|                                |                                       | B                              |                                             | 19:35 - 20:25                   |                                       |
|                                | ų                                     | -<br>с                         |                                             | 20:30 - 21:20                   |                                       |
|                                |                                       | D D                            |                                             | 21:25 - 22:15                   |                                       |
|                                | ※班別、地點資訊(Clas<br>@ <b>班別</b> / Level: | ss Information)*               | τ.                                          | Click here for more             | detailed                              |
|                                | 班別                                    | 甲                              | Z                                           |                                 | · · · · · · · · · · · · · · · · · · · |
|                                | Level                                 | I                              | п                                           | information about C             | ampus and Ba/MA                       |
|                                |                                       | <u>Campus × Bui</u>            | lding Code                                  | Building Code                   |                                       |
|                                | @ 接眉飞鸣/ 1007 00                       | oae .<br>oor Code              | 0                                           |                                 |                                       |
|                                | ····································· | oor                            | B1                                          | Click here for m                | nore detailed                         |
|                                | <u>@ 上課地點時間欄位</u><br>@ 校園地圖 / Campus  | 說明/The「Tin<br>Map : <u>本部校</u> | me / Location 」 f<br>[ <u>畐(162號)</u> . 本部述 | field direction<br>校區(129號). 責任 | out class time and                    |

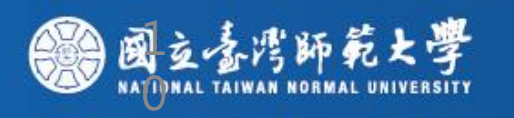

## To know the courses taught in English, please click the menu "List of Courses in English", the information of all courses which are taught in English will be shown on the new tab.

#### 國立臺灣師範大學 開課查詢系统

| 功能區《                                                                      | 作業區               |               |              |                       |          |                |               |               |                                |                        |                                 |                  |           |   |
|---------------------------------------------------------------------------|-------------------|---------------|--------------|-----------------------|----------|----------------|---------------|---------------|--------------------------------|------------------------|---------------------------------|------------------|-----------|---|
| 程式清單 📄                                                                    | 班別、地點、上調          | 課時間資訊         | 条所必選修        | <b>發資料查詢 🗵</b> 🗌      | 開課和課     | <b>程大綱查詢</b> 🗵 | Schee         | lule of       | Courses 🛞 List of Courses in E | nglish 🗵               |                                 |                  |           |   |
| 🖻 🔂 當學期課程查詢                                                               | Detail            |               |              |                       |          |                |               |               |                                |                        |                                 |                  |           | _ |
| 🖃 開課和課程大綱查詢                                                               | List of Courses i | in English    |              |                       |          |                |               |               |                                |                        |                                 |                  |           |   |
| 🖃 課程異動一覽表                                                                 | Academic Year :   | 2017          | Term : Sprin | ng                    |          |                |               |               |                                |                        |                                 |                  |           |   |
| 三 學生諮詢時間                                                                  | Close             | Serial<br>No. | Course Code  | Dep.<br>Code Div Ye N | a Englis | Credit         | Req./<br>Sel. | Full/<br>Half | Course Name                    | Instructor             | Time/<br>Location               | Authorize Ticket | Limit No. | 9 |
| E List of Courses in Eng<br>■ ■ 歴年課程宣詞<br>■ ∞ 6€ (/) 課格 認知意知              |                   | 0264          | 00UB805      | CU                    | Y        | 2.0            | Req.          | Half          | English (II)                   |                        | Mon. 3-4<br>Gongguan S2-<br>01, | N                | 50        | 3 |
| <ul> <li>三 永州公達修貞科宣診</li> <li>三 各學期開課名稱查詢</li> <li>三 中英文科目名稱查詢</li> </ul> | 2                 | 0265          | 00UB806      | CU                    | Y        | 2.0            | Req.          | Half          | English (II)                   |                        | Mon. 3-4<br>Gongguan S2-<br>03, | Ν                | 50        | 3 |
|                                                                           | 3                 | 0266          | 00UB807      | CU                    | Y        | 2.0            | Req.          | Half          | English (II)                   | Evan Murray<br>Colbert | Mon. 3-4<br>Gongguan S2-<br>04, | Ν                | 50        | 3 |
|                                                                           | 4                 | 0267          | 00UB808      | CU                    | Y        | 2.0            | Req.          | Half          | English (II)                   |                        | Mon. 3-4<br>Gongguan S3-<br>01, | Ν                | 50        | 3 |
|                                                                           | 5                 | 0275          | 00UB816      | CU                    | Υ        | 2.0            | Req.          | Half          | English (II)                   |                        | Fri. 1-2 Main<br>23-06,         | Ν                | 50        | 3 |
|                                                                           | 6                 | 0276          | 00UB817      | CU                    | Y        | 2.0            | Req.          | Half          | English (II)                   |                        | Fri. 1-2 Main 34-06,            | Ν                | 50        | 3 |
|                                                                           | □ 7               | 0277          | 00UB818      | CU                    | Y        | 2.0            | Req.          | Half          | English (II)                   |                        | Fri. 1-2 Main 32-03,            | Ν                | 50        | 3 |
|                                                                           | 8                 | 0278          | 00UB819      | CU                    | Y        | 2.0            | Req.          | Half          | English (II)                   | CHU, Hsi-Chin<br>Janet | Fri. 1-2 Main 34-02,            | Ν                | 50        | 3 |
|                                                                           | 9                 | 0279          | 00UB820      | CU                    | Y        | 2.0            | Req.          | Half          | English (II)                   | Evan Murray<br>Colbert | Fri. 1-2 Main<br>13-04,         | Ν                | 50        | 3 |
|                                                                           | 10                | 0280          | 00UB821      | CU                    | Y        | 2.0            | Req.          | Half          | English (II)                   |                        | Fri. 1-2 Main 23-03,            | Ν                | 50        | 3 |
|                                                                           | 11                | 0281          | 00UB822      | CU                    | Y        | 2.0            | Req.          | Half          | English (II)                   |                        | Fri. 1-2 Main 21-01,            | Ν                | 50        | 3 |
|                                                                           | 12                | 0282          | 00UB823      | CU                    | Y        | 2.0            | Req.          | Half          | English (II)                   |                        | Fri. 1-2 Main 22-02,            | Ν                | 50        | 3 |
|                                                                           | 13                | 0283          | 00UB824      | CU                    | Y        | 2.0            | Req.          | Half          | English (II)                   |                        | Fri. 1-2 Main 22-04,            | Ν                | 50        | 3 |

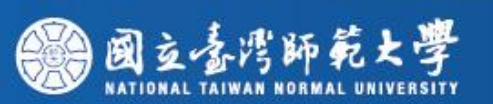

|                          | 作業區                                                                                 |
|--------------------------|-------------------------------------------------------------------------------------|
| 功能過 《                    |                                                                                     |
| 程式清單 📃                   | 班別、地點、上課時間資訊 茶所必選修資料宣詞 商開課和課程大調宣詞 Schedule of Courses Elist of Courses in English E |
| 🗆 🔂 當學期課程查詢              | Query Detail Course Description Synabus                                             |
| 🖃 開課和課程大綱查詢              | Query Options                                                                       |
| - 🔁 課程異動一覽表              | Academic Year: 2017                                                                 |
| 三 學生諮詢時間                 | Term: Spring                                                                        |
| Schedule of Courses      |                                                                                     |
| E List of Courses in Eng | Courses taught in                                                                   |
| 🖻 🔂 歷年課程查詢               | English:                                                                            |
| 🖃 条所必選修資料查詢              | Courses taught in                                                                   |
| 🔁 各學期開課名稱查詢              | Chinese:                                                                            |
| 🔤 中英文科目名稱查詢              | Department: E College of Education                                                  |
|                          | Level: select one option                                                            |
|                          | Instructor:                                                                         |
|                          | Course Name:                                                                        |
|                          | Serial Number:                                                                      |
|                          | Course Code:                                                                        |
|                          | Search Kefresh                                                                      |
|                          |                                                                                     |
|                          |                                                                                     |
|                          |                                                                                     |
|                          |                                                                                     |
|                          |                                                                                     |
|                          |                                                                                     |
|                          |                                                                                     |
|                          |                                                                                     |
|                          |                                                                                     |
|                          |                                                                                     |
|                          | ● 國立臺灣師範大學                                                                          |

| 功  | 能區                   | ~          | 作業 | æ     |       |           |            |           |                   |                                   |         |       |           |            |                       |                |         |               |         |     |
|----|----------------------|------------|----|-------|-------|-----------|------------|-----------|-------------------|-----------------------------------|---------|-------|-----------|------------|-----------------------|----------------|---------|---------------|---------|-----|
|    | 程式清單                 |            | 班別 | 別、耳   | 也點、   | 上課時間      | 資訊 🖇       | 於所必選修習    | (料査詢 🗵) 開課        | 和課程大綱查詢 🗵 Schedule of (           | Courses | : ×[  | List of ( | Courses in | English 🗷             |                |         |               |         |     |
| ė. | 🗅 當學期課程查詢            |            | Qu | ery   | Det   | ail Co    | ourse Desc | cription  | Syllabus          |                                   |         |       |           |            |                       |                |         |               |         |     |
|    | 🖃 開課和課程大綱習           | E          | -  | Sylla | bus   | 🚽 Downl   | load       |           |                   |                                   |         |       |           |            |                       |                |         |               |         |     |
|    | 🖃 課程異動一覽表            |            |    |       | Close | Serial No | Course Co  | Den, Code | Ye Class Nam End  | is Course Name                    | Credit  | Reg./ | Full/ F   | Instructor | Time/ Location        | Authorize Tick | Limit 1 | Student Enrol | Restric | Con |
|    | 🖃 學生諮詢時間             |            |    | 1     |       | 0341      | E0U00      | F         | re class hain Eng | Educational Statistics (I)        | 2.0     | Sel.  | Half      | 110010000  | Thur, 3-4 Main 34-03. | Y              | 50      | 22            | N       | N   |
|    | 🖃 Schedule of Cou    | rses       |    | 2     |       | 0342      | E0U00      | E         |                   | Educational Statistics (I)        | 2.0     | Sel.  | Half      |            | Tue, 6-7 Main 83-10,  | Y              | 50      | 52            | N       | N   |
|    | E List of Courses in | Eng        |    | 3     |       | 0343      | E0U00      | E         |                   | Educational Statistics (I)        | 2.0     | Sel.  | Half      | HUANG      | Tue. 3-4 Main 83-10,  | Y              | 50      | 3             | N       | N   |
|    | ⊇歷年課程查詢              |            |    | 4     |       | 3097      | E0U00      | E         |                   | Educational Statistics (I)        | 2.0     | Sel.  | Half      | SHIEH,     | Thur. 6-7 Main 84-03, | Y              | 25      | 3             | N       | Ν   |
|    | ≥ 系所必選修資料費           | 王<br>前     |    | 5     |       | 0344      | E0U00      | E         |                   | Educational Statistics (II)       | 2.0     | Sel.  | Half      | LU, Sh     | Tue. 3-4 Main 23-05,  | Y              | 50      | 50            | Y       | N   |
|    | ■ 三 各学期開課名稱習         | ご的<br>- 、・ |    | 6     |       | 0345      | E0U00      | E         |                   | Educational Statistics (II)       | 2.0     | Sel.  | Half      |            | Tue. 1-2 Main 23-05,  | Y              | 50      | 13            | Y       | Ν   |
|    |                      | rio        |    | 7     |       | 0346      | E0U00      | E         |                   | Educational Statistics (II)       | 2.0     | Sel.  | Half      | CHEN,      | Mon. 3-4 Main 01-15,  | Y              | 50      | 54            | Y       | N   |
|    |                      |            |    | 8     |       | 0347      | E0C80      | E         | MA/PhD            | Advanced Educational Statistics ( | 3.0     | Sel.  | Half      | LU, Sh     | Tue. 8-10 Main 85-13, | Y              | 50      | 1             | Y       | Ν   |
|    |                      |            |    | 9     |       | 0348      | E0C80      | E         | MA/PhD            | Advanced Educational Statistics ( | 3.0     | Sel.  | Half      | WANG,      | Mon. 8-10 Main 84-01, | Y              | 50      | 3             | Y       | N   |
|    |                      |            |    |       |       | 0349      | E0C80      | E         | MA/PhD            | Advanced Educational Statistics ( | 3.0     | Sel.  | Half      | Cheng,     | Fri. 2-4 Main 84-04,  | Y              | 30      | 20            | Y       | Ν   |
|    |                      |            |    |       |       | 0350      | E0C80      | E         | MA/PhD            | Advanced Educational Statistics ( | 3.0     | Sel.  | Half      | LU, Sh     | Wed. 2-4 Main 81-04,  | N              | 30      | 18            | Y       | N   |
|    |                      |            |    |       |       | 0351      | E0C80      | E         | MA/PhD            | Advanced Educational Statistics ( | 3.0     | Sel.  | Half      |            | Wed. 6-8 Main 81-05,  | Y              | 50      | 0             | Y       | Ν   |
|    |                      |            |    |       |       | 0352      | E0C80      | E         | MA/PhD            | Advanced Statistical Data Process | 3.0     | Sel.  | Half      | HORon      | Thur. 7-9 Main 84-02, | Y              | 50      | 6             | Y       | Ν   |
|    |                      |            |    |       |       | 0353      | E0C80      | E         | MA/PhD            | Multivariate Analysis Statistics  | 3.0     | Sel.  | Half      | LINSieh    | Fri. 6-8 Main 86-02,  | Y              | 50      | 11            | Y       | Ν   |
|    |                      |            |    |       |       |           |            |           |                   |                                   |         |       |           |            |                       |                |         |               |         |     |

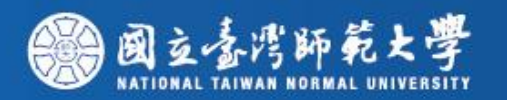

| 國工堂湾師和大学 闬               | 蘇登祠系統<br>                                                                                                    |
|--------------------------|----------------------------------------------------------------------------------------------------|
| 功能區《                     | 作業區                                                                                                    |
| 程式清單 -                   | 班別、地點、上課時間資訊 条所必選修資料查詢 🗷 開課和課程大綱查詢 🗷 Schedule of Courses 🗶 List of Courses in English 🗵                                                                                                    |
|                          | Query         Detail         Course Description         Syllabus                                                                                                    |
| 三 開課和課程大綱查詢              | 😤 Svilabus 📮 Download                                                                                                    |
| <br>三 課程異動一覽表            | Classe Social N. Course Co. Dep. Code Vo. Class Name Social Course Name Condit. Dep. / Full/ J. Instructor Time/ Location Authorize Tic. Limit J. Student Even Restric Comm                                                                                                    |
| 🖃 學生諮詢時間                 | Image: Consect Serial Nr. Codise Code re-Class Name Englis     Codise Name     Cleant Red, / Pully Pullstructor Time/ Education     Authorize rick Entry Result Commit       Image: Image: I                                                                |
| E Schedule of Courses    | V         1         0.541         Educational Statutics (1)         2.0         56         1         50         22         N         N           Image: Deleting of the statute of the statute of the                                                                                                    |
| E List of Courses in Eng | 3 0343 E0UQO E Educational Statistics (I) 2.0 Sel. Half HUANG Tue. 3-4 Main 82-10, Y 50 3 N N                                                                                                    |
| □□ 歴年課程查詢                | Double click the left mouse button and the course description will pop up.                                                                                                    |
| 三条所必選修資料宣調 三条期期課史報告論     | 5 0344 E0U00 5 Educational Statistics (II) 2.0 Sol Half LU Sh Tuo 2.4 Main 22.05 V 50 50 V N                                                                                                    |
| 三 中英文科目名稱查詢              |                                                                                                    |
|                          | a diagonal discussion of descriptive statistics, including mean, median, standard, median, standard |
|                          |                                                                                                    |
|                          | 1. [Authorized Ticket] can only be provided by the instructor upon request. Numbers limited                                                                                                    |
|                          | 2. Restrict Coures [Y] : Please refer to the syllabus                                                                                                    |
| 4                        | 3. Comment [Y] : Please refer to the syllabus                                                                                                    |
|                          |                                                                                                    |

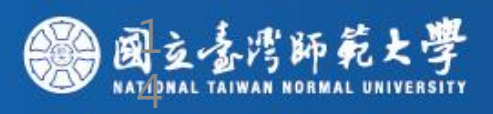

| 功  | 能區                   | ~           | 作業  | 區        |          |            |         |                      |                   |                     |        |       |           |            |                       |                |       |               |         |     |
|----|----------------------|-------------|-----|----------|----------|------------|---------|----------------------|-------------------|---------------------|--------|-------|-----------|------------|-----------------------|----------------|-------|---------------|---------|-----|
|    | 程式清單                 |             | 班別  | リ、地點、    | ・上課時間    | 資訊 条       | 所必選倡    | 資料查詢 🗵 開調            | 课和課程大綱查詢 🛛        | Schedule of C       | ourses | . ×[  | List of ( | Courses in | English 🗵             |                |       |               |         |     |
| ė( | 🕤 當學期課程查詢            |             | Que | ery De   | etail Co | ourse Desc | ription | Syllabus             |                   |                     |        |       |           |            |                       |                |       |               |         |     |
|    | 🖃 開課和課程大綱習           | 奎詢          | 1   | Syllabus | Downl    | oad        |         |                      |                   |                     |        |       |           |            |                       |                |       |               |         |     |
|    | 🖃 課程異動一覽表            |             | _   | Close    | Seria Ne | Course Co  | Den. Co | de Ye. Class Nam. En | odis Course Name  |                     | Credit | Reg./ | Full/ F   | Instructor | Time/ Location        | Authorize Tick | Limit | Student Enrol | Restric | Con |
|    | - 🔁 學生諮詢時間           |             |     | 1        | 0341     | E0U00      | F       |                      | Educational Stat  | istics (I)          | 2.0    | Sel.  | Half      | Instructor | Thur, 3-4 Main 34-03. | Y              | 50    | 22            | N       | N   |
|    | E Schedule of Cou    | irses       |     | 2        | 0242     | E01100     | с<br>Г  |                      | Educational Stat  | ictice (I)          | 2.0    | Col   | USIE      |            | Tuo 6 7 Main 92 10    | v              | 50    | 50            | N       | N   |
|    | E List of Courses in | n Eng       |     | 3        | 0343     | E0U00      | E       |                      | Educational Stat  | istics (I)          | 2.0    | Sel.  | Half      | HUANG      | Tue. 3-4 Main 83-10,  | Y              | 50    | 3             | N       | N   |
|    | ➡ 歴年課程查詢             |             |     | 4        | 3097     | E0U00      | E       |                      | Educational Stat  | istics (I)          | 2.0    | Sel.  | Half      | SHIEH,     | Thur. 6-7 Main 84-03, | Y              | 25    | 3             | Ν       | Ν   |
|    | □ ● 茶所必選修資料質         | É<br>₩      |     | 5        | 0344     | E0U00      | E       |                      | Educational Stat  | istics (II)         | 2.0    | Sel.  | Half      | LU, Sh     | Tue. 3-4 Main 23-05,  | Y              | 50    | 50            | Y       | Ν   |
|    | □ 合学期開課名構造           | ≝110<br>★→5 |     | 6        | 0345     | E0U00      | E       |                      | Educational Stat  | istics (II)         | 2.0    | Sel.  | Half      |            | Tue. 1-2 Main 23-05,  | Υ              | 50    | 13            | Y       | Ν   |
|    | 一 🗄 甲央义科日名稱貨         | £.90        |     | 7        | 0346     | E0U00      | E       |                      | Educational Stat  | istics (II)         | 2.0    | Sel.  | Half      | CHEN,      | Mon. 3-4 Main 01-15,  | Υ              | 50    | 54            | Y       | Ν   |
|    |                      |             |     | 8        | 0347     | E0C80      | E       | MA/PhD               | Advanced Educa    | tional Statistics ( | 3.0    | Sel.  | Half      | LU, Sh     | Tue. 8-10 Main 85-13, | Υ              | 50    | 1             | Y       | Ν   |
|    |                      |             |     | 9        | 0348     | E0C80      | E       | MA/PhD               | Advanced Educa    | tional Statistics ( | 3.0    | Sel.  | Half      | WANG,      | Mon. 8-10 Main 84-01, | Y              | 50    | 3             | Υ       | Ν   |
|    |                      |             |     |          | 0349     | E0C80      | E       | MA/PhD               | Advanced Educa    | tional Statistics ( | 3.0    | Sel.  | Half      | Cheng,     | Fri. 2-4 Main 84-04,  | Υ              | 30    | 20            | Y       | Ν   |
|    |                      |             |     |          | 0350     | E0C80      | E       | MA/PhD               | Advanced Educa    | tional Statistics ( | 3.0    | Sel.  | Half      | LU, Sh     | Wed. 2-4 Main 81-04,  | Ν              | 30    | 18            | Y       | Ν   |
|    |                      |             |     |          | 0351     | E0C80      | E       | MA/PhD               | Advanced Educa    | tional Statistics ( | 3.0    | Sel.  | Half      |            | Wed. 6-8 Main 81-05,  | Y              | 50    | 0             | Y       | Ν   |
|    |                      |             |     |          | 0352     | E0C80      | E       | MA/PhD               | Advanced Statist  | ical Data Process   | 3.0    | Sel.  | Half      | HORon      | Thur. 7-9 Main 84-02, | Υ              | 50    | 6             | Y       | Ν   |
|    |                      |             |     |          | 0353     | E0C80      | E       | MA/PhD               | Multivariate Anal | ysis Statistics     | 3.0    | Sel.  | Half      | LINSieh    | Fri. 6-8 Main 86-02,  | Y              | 50    | 11            | Y       | Ν   |

Select one course and click "syllabus", the course syllabus will be shown on the tab "syllabus".

| ◀ 第 1 頁,共1頁 ▶ ▶ |

1. [Authorized Ticket] can only be provided by the instructor upon request. Numbers limited

2 Restrict Course [V] : Please refer to the syllabus

| 國立臺灣師範大學 開言                        | 果查询系统               |                     |                              |                                                                                                    |                                                                                                    |                                                                                                    |
|------------------------------------|---------------------|---------------------|------------------------------|----------------------------------------------------------------------------------------------------|----------------------------------------------------------------------------------------------------|----------------------------------------------------------------------------------------------------|
| 功能區《                               | 作業區                 |                     |                              |                                                                                                    |                                                                                                    |                                                                                                    |
| 程式清單 -                             | 班別、地點、上課時間資訊        | 条所必選修資料查詢           | 🗵 開課和課程大綱查詢 🗵 Sche           | edule of Courses 🛞 List of Courses in English 🛞                                                                                                    |                                                                                                    |                                                                                                    |
| 日日 常学期課程 音詢                        | Query Detail Course | Description Syllabu | IS                           |                                                                                                    |                                                                                                    |                                                                                                    |
|                                    |                     |                     | ◎黄重短转时态操                     | National Taiwan Normal U<br>Spring,<br>諸同學勿随意影印教科書。                                                                                                    | niversity<br>2017                                                                                                    | Course Outline                                                                                                    |
| Elist of Courses in Eng ■ ● 歴年課程音論 |                     |                     | Please respect the           | intellectual property rights, and shall not copy the textbooks a                                                                                                    | arbitrarily.                                                                                                    |                                                                                                    |
|                                    |                     |                     | I.Course info                | rmation                                                                                                    |                                                                                                    |                                                                                                    |
| 王 各學期開課名稱查詢 王 中英文科目名稱查詢            |                     |                     | Serial No.                   | 0341                                                                                                    |                                                                                                    |                                                                                                    |
|                                    |                     |                     | Course<br>Code               | E0U0001                                                                                                    | Chinese<br>Course Name                                                                                                    | 教育統計學(一)                                                                                                    |
|                                    |                     |                     | Course<br>Name               | Educational Statistics (I)                                                                                                    |                                                                                                    |                                                                                                    |
|                                    |                     |                     | Department                   | College of Education                                                                                                    |                                                                                                    |                                                                                                    |
|                                    |                     |                     | Two/one<br>semester          | 1                                                                                                    | Req. / Sel.                                                                                                    | Sel.                                                                                                    |
| •                                  |                     |                     | Credits                      | 2.0                                                                                                    | Lecturing<br>hours                                                                                                    | Lecture hours: 2                                                                                                    |
|                                    |                     |                     | Restrict<br>Course           |                                                                                                    |                                                                                                    |                                                                                                    |
|                                    |                     |                     | Comment                      |                                                                                                    |                                                                                                    |                                                                                                    |
|                                    |                     |                     | Course<br>Description        | Tahoma This course seeks to introduce the language, logic and<br>understanding the role of statistics in educational set<br>be emphasized in class discussions. Specifically, this co<br>including mean, median, standard deviation, and grap<br>relationship between sets of data, such as correlation<br>probability and how these concepts allow us to make<br>among individuals are due to "real differences" or "ch<br>important in that it forms the basis of inferential stati<br>assumptions, logic, and math of statistics by hand cal | d methods of statis<br>tings, its importan<br>ourse will begin w<br>ohs. Then, we will<br>s. The remainder<br>statistical decision<br>nance occurrences<br>stics. In this course<br>culation (of course | stics. Although this course will focus on<br>ce and application in everyday life will also<br>ith a discussion of descriptive statistics,<br>move toward ways to explain the<br>of the course will introduce concepts of<br>ns (e.g., to determine whether variations<br>"). The logic of these concepts is extremely<br>e, we will learn the fundamental<br>e using calculators). By doing so, you will be |
|                                    |                     |                     | Time /<br>Location           | Thur. 3-4 Main 34-03,                                                                                                    |                                                                                                    |                                                                                                    |
|                                    |                     |                     | II. General Sy<br>Instructor | yllabus<br>(s) 林宗進                                                                                                    |                                                                                                    |                                                                                                    |

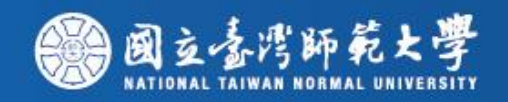

# How can I sign up for the courses in the course selection system?

## **Enrollment System**

#### **Welcome to NTNU Enrollment System**

#### System Service

國立合潛師範大學 National Taiwan Normal University

The Enroll System is available from 7:30 am to 22:00 pm The first stage enroll in courses online during 2016/08/08-08/11 The second stage enroll in courses online during 2016/08/22-08/24 The freshman stage enroll in courses onling during 2016/09/01-09/05 Online course add/drop (or add course by authorised code) during 2016/09/12-2016/09/26 (course drop is not allowed on 2016/09/26)

Chooses the course consultation: Graduate (02)7734-1114 Dispel StudentID/Password doubt: (02)7734-3737 20160809-1

| Login                |                        |
|----------------------|------------------------|
| Student ID:          | undefined              |
| Password:            |                        |
| Validate Code::      | r oq v ReBuild         |
| (Validate code is lo | wercase letter)        |
|                      | Chinese 🔽 English      |
| Login                | For the first time use |

National Taiwan Normal University No.162, Sec. 1, Heping E. Rd., Taipei City 106, Taiwan (R.O.C.) Main Campus : +886-2-77341111 Kung-Kuan Campus : +886-2-77346666 Copyright ©2011 National Taiwan Normal University All rights reserved

founded in 1946

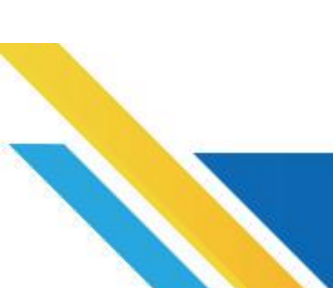

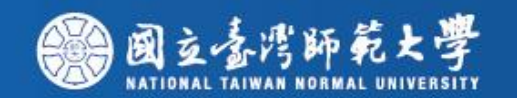

| NTNU Enrollment System                                                                                                    | Enrollment Notice Bulletin                                                                                                    |                                                                                                    |                                                                                                    |                                                                                                    |
|----------------------------------------------------------------------------------------------------|----------------------------------------------------------------------------------------------------|----------------------------------------------------------------------------------------------------|----------------------------------------------------------------------------------------------------|----------------------------------------------------------------------------------------------------|
| Vear 105Semester 1<br>Student ID: 王小明<br>Student Name: 123456780                                                                                                    | News                                                                                                    |                                                                                                    |                                                                                                    |                                                                                                    |
| Chinese V English                                                                                                    | Check your Studen                                                                                                    | t ID and Name,                                                                                                    |                                                                                                    |                                                                                                    |
| Next Page (Start Enroument)                                                                                                    | Inen click the bullor                                                                                                    | n Next Page( start Er                                                                                                    | irolimeni)                                                                                                    |                                                                                                    |
| Matters of this semester that need to b                                                                                                    | e noted                                                                                                    |                                                                                                    | Matters of summer term that n                                                                                                    | leed to be noted                                                                                                    |
| <ul> <li>(3) The first stage enroll in courses online during</li> <li>(4) The second stage enroll in courses online during</li> <li>(5) The freshman stage enroll in courses online of</li> <li>(6) Online course add (or add course by authoris</li> <li>2016/9/25 from 7:30am to 22:00pm.</li> </ul> | 2016/8/8-2016/8/11.The Enroll System is available fr<br>ing 2016/8/22-2016/8/24.The Enroll System is availa<br>luring 2016/9/1-2016/9/5.The Enroll System is availab<br>ed code) during 2016/9/12-2016/9/26 from 7:30am | rom 7:30 am to 22:00 pm<br>ble from 7:30 am to 22:00 pm<br>ble from 7:30 am to 22:00 pm<br>to 22:00pm. Online course drop during 2016/9/12- |                                                                                                    |                                                                                                    |
| Important Announcement                                                                                                    |                                                                                                    |                                                                                                    | Today Enrollment Period:                                                                                                    |                                                                                                    |
| 1.Please login with NTNU iPortal ID and passwor                                                                                                    | d. (Activate your NTNU web single sign-on service, go                                                                                                    | to : https://ap.itc.ntnu.edu.tw/nipinit/ )                                                                                                  | <ul> <li>Now is the 2nd stage course enrollment point.</li> <li>Note: 1. If you open the enrollment point courses, class schedule, and print 2. Login time limit is 1200 second.</li> </ul> | ent period. Time:07:30~22:0<br>rogram when it is not an enro<br>nt your study list.<br>nds; when the time is up, the |
| Enrollment Related Website:                                                                                                    |                                                                                                    |                                                                                                    |                                                                                                    |                                                                                                    |
| update portal account password                                                                                                    | ©course search                                                                                                    | ©course chang<br>Copyright ©2011 National Taiwan I                                                                                          | <u>e query</u><br>Normal University All rights reserved                                                                                                    | Manual Enrollment                                                                                                    |
|                                                                                                    |                                                                                                    | ·····································                                                                                                    |                                                                                                    | 19                                                                                                    |

| End Time: 1194 Second Student ID:<br>Department: OYear                     | Student Name:              | The Online<br>Period                        | Add/Drop Enrollment               | Logout                        |                              |
|----------------------------------------------------------------------------|----------------------------|---------------------------------------------|-----------------------------------|-------------------------------|------------------------------|
| My Courses General Priority Education Priority Physical Priorit            | y Summer Course Enrollment | Non-Priority Course Assignment Records      | Freshman Enrollment Assignment Re | cords NTU System Course       |                              |
| Add Course Q Add Course By Authorize 😔 Drop Course Fail 🛄 Course           | Outline                    |                                             |                                   |                               |                              |
| 🚍 Brief Course Schedule 🛛 📇 Pocket-Size Brief Course Schedule 🛛 📇 A4 Paper | Course Schedule 😓 列印A4格式功  | 课表 🔝 Operation Manual                       |                                   |                               |                              |
| Acade Acade Serial No. Course Co Course Name                               | Course Gr Departmer Year C | lass Dep. Grot Full/H Credit Req./5 Limit N | o. English Teal MOOCS Professor   | Time/Location Course Restrict | Autho Enrollment Stage Non-4 |

## If it is empty here, it means you are not enrolled in any courses. Please click "Add Course".

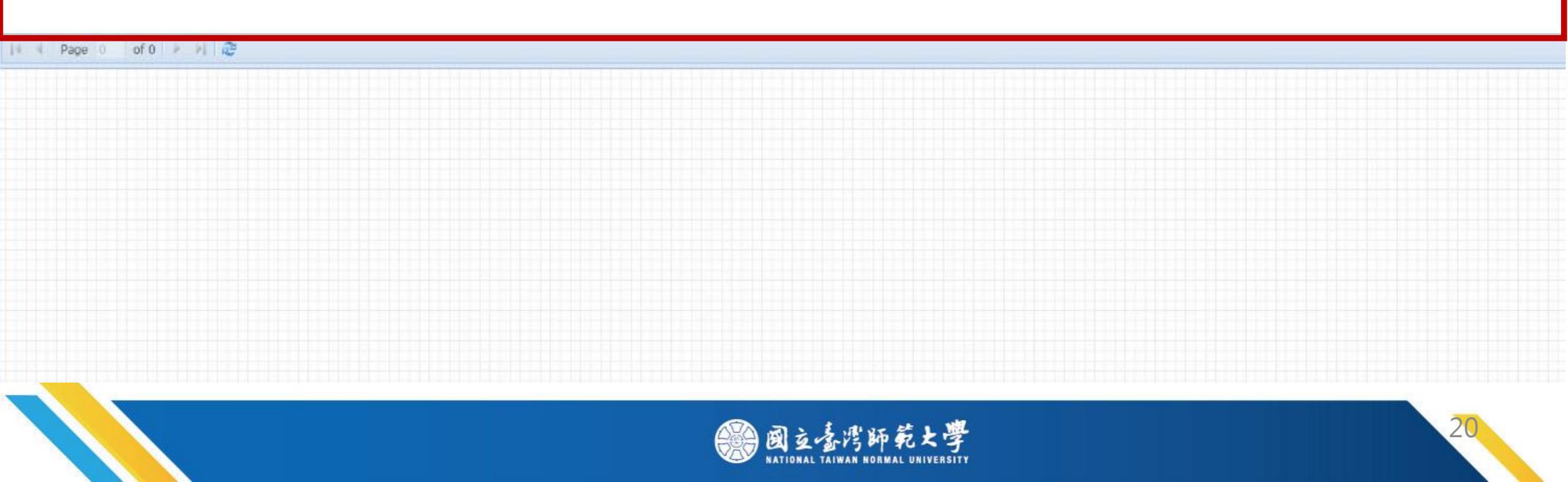

| End Time: 8                                                                                                    | 366 Second                                                                                                    | Studen<br>Depart | t ID:<br>ment: oyear                                                                                                    | Student N                                                                                                    | lame:                                          |            |          |          |               | The<br>Peri  | Onlin           | e Ad | dd/Di           | op E   | nroll    | ment                  |        | Ē      | ogout    |            |       |     |                 |                |              |
|----------------------------------------------------------------------------------------------------|----------------------------------------------------------------------------------------------------|------------------|----------------------------------------------------------------------------------------------------|----------------------------------------------------------------------------------------------------|------------------------------------------------|------------|----------|----------|---------------|--------------|-----------------|------|-----------------|--------|----------|-----------------------|--------|--------|----------|------------|-------|-----|-----------------|----------------|--------------|
| My Courses Ge                                                                                                    | eneral Priority Educati                                                                                                    | on Priority      | Physical Priority                                                                                                    | y    Summer Cou                                                                                                    | irse Enrollme                                  | nt 🛛 No    | n-Priori | ty Cours | se Assig      | nment        | Record          | s F  | reshma          | n Enro | llment   | Assign                | ment R | ecords | NTU Syst | tem Course | e     |     |                 |                |              |
| Serial No.:<br>Course Name:<br>Chinese Professor<br>Name:<br>Department:<br>Year:<br>Class:<br>The Core<br>Curriculum of<br>General:<br>Not Full Coruse: | Department of Chinese a<br>Department of Chinese<br>as a Second Language<br>Department of Chinese<br>as a Second Language<br>Department of Appreci<br>Chinese Language and<br>Culture   |                  | Course Type<br>Normal 0<br>Normal Physical 0<br>Education 0<br>Pormal does not inclu-<br>hysical, Common, Ed<br>reshman Physical Cou-<br>semmon Course : Chire<br>evels of Chireco<br>General Course : 11 | ) General Course<br>) Common<br>) Freshman<br>hysical<br>de General, Normal<br>ucation and<br>urses.<br>hese + English + Al<br>0% quota reserve | Mon.<br>Tues.<br>Wed.<br>Thur.<br>Fri.<br>Sat. | interion – |          | 200000   | 3             | 4            | 5 8 8 8 8 8 8 8 | 6    | 7               | •      | 9        |                       |        |        |          |            |       |     |                 |                |              |
| Save(Add)                                                                                                    | Department of Applied<br>Chinese Language and<br>Literature<br>Graduate Institute of<br>International Human<br>Resource Development<br>Ye<br>Graduate Institute of<br>Political Science | el No.           | r freshmen*<br>Course Code                                                                                                    | Course Name                                                                                                    | Course Grou                                    | p Dep      | artment  | Re<br>Ye | efresh<br>ear | <b>Q</b> , Q | uery<br>Class   | dir. | ectly Sa<br>Dep | ve(Add | ) by Sei | rial No.<br>Full/Halt | f .    | Back   |          | Req./Sel.  | Limit | No. | Student Enrolle | ed Reserve for | ır Freshi Er |

14 4 Page 0 of 0 1 H 2

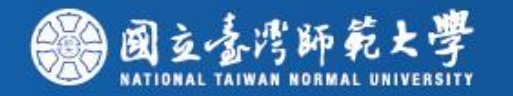

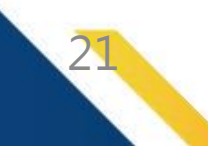

| End Time:<br>Second<br>Login Time: 2021                                                                                     | 1139 S                                                                                 | tudeı<br>Credi | nt ID:<br>t Progra                                                                                                    | Stu<br>Nar<br>m:                                                                                         | dent<br>ne:                                                                                     |                                                | De      | epa                 | rtm      | ent                 | Depar                      | tm<br>•      | The (<br>Perio | )nlin<br>d | e Ado               | d/Dr     | op Er    | nrolli  | ment    |          |         | Logout   |
|----------------------------------------------------------------------------------------------------|----------------------------------------------------------------------------------------|----------------|----------------------------------------------------------------------------------------------------|----------------------------------------------------------------------------------------------------|-------------------------------------------------------------------------------------------------|------------------------------------------------|---------|---------------------|----------|---------------------|----------------------------|--------------|----------------|------------|---------------------|----------|----------|---------|---------|----------|---------|----------|
| My Courses Gener                                                                                                    | al Priority Education                                                                  | Priority       | Physical Priorit                                                                                                    | y Summ                                                                                                   | er Course Enroll                                                                                | ment M                                         | lon-P   | riority             | Course   | e Assig             | nment                      | Record       | ds N           | TU Sys     | tem Co              | ourse    |          |         |         |          |         |          |
| Lar<br>Laf<br>1載各領域修習學分:<br>0                                                                                               | nguage and Literature: 2 Ar                                                            | t and Aesth    | etics: 2 Philosophi                                                                                                    | cal Thinking                                                                                             | and Moral Reasoni                                                                               | ng: 2 Citize                                   | enship  | and So              | cial Inq | uiry: 2 I           | History a                  | and Cult     | ture: 2 M      | 4athem     | atical ar           | nd Logic | al Thini | king: 2 | Science | and Life | : 6 For | eign Lar |
| Serial No.:                                                                                                    |                                                                                        |                | Course Type                                                                                                    |                                                                                                    |                                                                                                 | — Time C                                       | riterio | n ——                |          |                     |                            |              |                |            |                     |          |          |         |         |          |         |          |
| Course Name:<br>Chinese Professor<br>Name:<br>Department/Program:<br>Year:<br>Class:<br>Field Category:<br>Not Full Coruse: | Department of Chinese a<br>select one option<br>select one option<br>select one option | s a 💙          | <ul> <li>Normal</li> <li>Normal Ph</li> <li>Education</li> <li>Normal does n</li> <li>Physical, Comp</li> <li>Freshman Phy</li> <li>Common Cour</li> <li>Levels of Chin</li> </ul> | Ge<br>ysical Co<br>Fr<br>Physi<br>ot include Ge<br>mon, Educati<br>sical Courses<br>se : Chinese<br>ese. | eneral Course<br>ommon<br>reshman<br>ical<br>eneral, Normal<br>ion and<br>s.<br>. English . All | Mon.<br>Tues.<br>Wed.<br>Thur.<br>Fri.<br>Sat. |         | Refre               | 1        | 2                   | 3                          |              | rectly         | 6          | 7<br>               | 8        | 9        | 10      |         |          |         |          |
| 🚽 Save(Add) 🛛 😰 Cou                                                                                                    | ırse Info. 🔟 Course Outli                                                              | ne             |                                                                                                    |                                                                                                    |                                                                                                 |                                                |         |                     |          |                     |                            |              |                |            |                     |          |          |         |         |          |         |          |
| Serial No.                                                                                                    | Course Name                                                                            |                | Prof                                                                                                    | essor                                                                                                    | Time/Location                                                                                   |                                                | E       | inglish<br>Teaching | I        | Plea<br>the<br>code | se ente<br>verificat<br>e: | r<br>tion dv | <b>d</b> '     | wa         | <b>j</b><br>Confirm |          | Cancel   |         | Course  | Info.    |         |          |

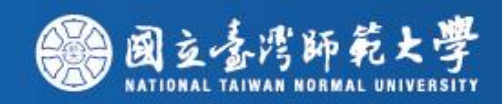

| End Time: 703<br>Second<br>ogin Time: 2021-02-0                                                                                                    | 3 Student<br>01 16:03 Credit                                                            | ID: S<br>N<br>Program:                                                                                                    | tudent<br>ame:                                                                                                    | ment Non-P                                                                                      | partn                                                  | nt<br>se Assian                  | Departm                    | The<br>Peri | Onlin<br>od | e Add     | /Drop     | ) Enr   | ollm     | ent      |           | Logout      |
|----------------------------------------------------------------------------------------------------|-----------------------------------------------------------------------------------------|----------------------------------------------------------------------------------------------------|----------------------------------------------------------------------------------------------------|-------------------------------------------------------------------------------------------------|--------------------------------------------------------|----------------------------------|----------------------------|-------------|-------------|-----------|-----------|---------|----------|----------|-----------|-------------|
| ·<br>Language a<br>战各領域修習學分: 。                                                                                                    | and Literature: 2 Art and Aestheti                                                      | cs: 2 Philosophical Thin                                                                                                    | ting and Moral Reasoni                                                                                                    | ing: 2 Citizenship                                                                              | and Social In                                          | quiry: 2 H                       | listory and                | Culture: 2  | Mathem      | atical an | d Logical | Thinkin | g: 2 Sci | ence and | Life: 6 F | oreign Lang |
| Serial No.:<br>Course Name:<br>Chinese Professor<br>Name:<br>Department/Program: Depar<br>Year: Select<br>Class: Select<br>Field Category: Select<br>Not Full Coruse: | artment of Chinese as a<br>t one option<br>t one option<br>t one option<br>t one option | Course Type<br>Normal<br>Normal Physical<br>Education<br>F<br>Normal does not includ<br>Physical, Common, Ed<br>Freshman Physical Cou<br>Common Course : Chin<br>Levels of Chinese. | <ul> <li>General Course</li> <li>Common</li> <li>Freshman</li> <li>Physical</li> <li>General, Normal</li> <li>ucation and</li> <li>urses.</li> <li>hese ` English ` All</li> </ul> | Time Criterion<br>Section<br>Mon. Section<br>Tues. Med. Med.<br>Thur. Med.<br>Fri. Med.<br>Sat. | o 0 1                                                  | 2<br><br>for<br><br>of<br>ed<br> | 3<br>1371<br>50<br>0<br>35 | 4 5         | 6           | 7         | 8         | 9       |          | A E      |           |             |
| Save(Add) Course Info                                                                                                    | o. [1] <u>Course Outline</u><br>ie Name                                                 | Professor<br>merica 楊聰榮                                                                                                    | Time/Location<br>五 2-4 本部 綜10樓                                                                                                    | En<br>Te<br>使華語系教室 No                                                                           | Number<br>undistrib<br>students<br>Student<br>(Auth.): | of<br>outed<br>::<br>Enrolled    | 0<br>10                    |             |             |           |           |         |          |          |           |             |
| 4<br>1371 Qualit                                                                                                    | itative Research                                                                        | 楊秉煌                                                                                                    | 二 2-4 本部 综10樓                                                                                                    | ≹華語象教室 No                                                                                       | Student<br>Enrolled<br>Course P                        | has<br>(Auth.):<br>Restrict:     | 0<br>◎課程不                  | 開放上修        |             |           |           |         |          |          |           |             |
| 1372   Studie     6   1373     1373   Studie                                                                                                    | es on Second Language Acquisitio<br>es in Technology Enhanced Langu<br>ning             | n 徐東伯<br>age <sub>籃玉如</sub>                                                                                                    | 四 2-4 本部 博100<br>三 6-8 本部 綜10樓                                                                                                    | 2 No<br>Q華語象教室 Ye                                                                               | Commen                                                 | nt:                              |                            |             |             |           |           |         |          |          |           |             |

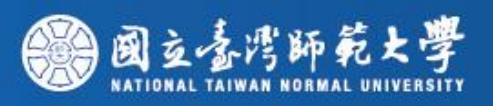

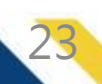

| End Time: <mark>806</mark><br>Second | Student ID:                     | Student<br>Name:         | Department: Departm                | The Online Add/Drop Enrollment | Logout |
|--------------------------------------|---------------------------------|--------------------------|------------------------------------|--------------------------------|--------|
| Login Time: 2021-02-01 16:03         | Credit Program                  | <b>n:</b> T' <u>,</u>    |                                    | Period                         |        |
| My Courses General Priority Educa    | tion Priority Physical Priority | Summer Course Enrollment | Non-Priority Course Assignment Rec | cords NTU System Course        |        |

通識各領域修習學分: 0

| Serial No.:         |                            | Course Type         |                         | Time ( | Criterio | ו — |   |   |   |   |   |   |   |   |   |    |   |   |   |   |
|---------------------|----------------------------|---------------------|-------------------------|--------|----------|-----|---|---|---|---|---|---|---|---|---|----|---|---|---|---|
| Course Name:        |                            | Normal              | 🔘 General Course        |        | Section  | n 0 | 1 | 2 | 3 | 4 | 5 | 6 | 7 | 8 | 9 | 10 | Α | В | С | D |
| Chinasa Professor   |                            | Normal Physical     | Common                  |        |          |     |   |   |   |   |   |   |   |   |   |    |   |   |   |   |
| Chinese Professor   |                            |                     | 0 - 1                   | Mon.   |          |     |   |   |   |   |   |   |   |   |   |    |   |   |   |   |
| Name:               |                            | Contraction         | Freshman                | Tues.  |          |     |   |   |   |   |   |   |   |   |   |    |   |   |   |   |
| Department/Program: | Department of Chinese as a |                     | Physical                | Wed.   |          |     |   |   |   |   |   |   |   |   |   |    |   |   |   |   |
| Year:               | select one option          | Normal does not inc | lude General, Normal    | Thur.  |          |     |   |   |   |   |   |   |   |   |   |    |   |   |   |   |
| Class:              | select one option          | Physical, Common,   | Education and           | Fri.   |          |     |   |   |   |   |   |   |   |   |   |    |   |   |   |   |
| Field Category:     | select one option          | Freshman Physical ( | Courses.                | Sat.   |          |     |   |   |   |   |   |   |   |   |   |    |   |   |   |   |
|                     |                            | Common Course : C   | Chinese 🚿 English 🚿 All |        |          |     |   |   |   |   |   |   |   |   |   |    |   |   |   |   |
| Not Full Coruse:    |                            | Levels of Chinese.  |                         |        |          |     |   |   |   |   |   |   |   |   |   |    |   |   |   |   |

Refresh Query I directly Save(Add) by Serial No. 🔹 Back

| Save | (Add) [ 🔁 Co | urse Info. 🔟 Course Outline                  |           |                    |                     |        |             |           |                                                     |              |
|------|--------------|----------------------------------------------|-----------|--------------------|---------------------|--------|-------------|-----------|-----------------------------------------------------|--------------|
|      | Serial No.   | Course Name                                  | Professor | Time/Location      | English<br>Teaching | Credit | Course Code | Req./Sel. | Department                                          | Course Info. |
|      |              |                                              |           |                    |                     |        |             |           | a Second<br>Language                                |              |
| 3    | 1370         | Studies in Overseas Chinese of North America | 楊聰榮       | 五 2-4 本部 綜10樓華語系教室 | No                  | 3.0    | CLM0053     | Selective | Department<br>of Chinese as<br>a Second<br>Language |              |
| 4    | 1371         | Qualitative Research                         | 楊秉煌       | 二 2-4 本部 綜10樓華語系教室 | No                  | 3.0    | CLM0066     | Selective | Department<br>of Chinese as<br>a Second<br>Language |              |
| 5    | 1372         | Studies on Second Language Acquisition       | 徐東伯       | 四 2-4 本部 博1002     | No                  | 3.0    | CLM0069     | Selective | Department<br>of Chinese as<br>a Second<br>Language |              |

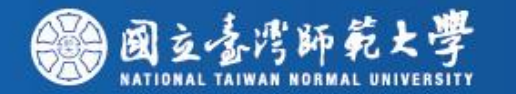

| End Time: 7                                                                                                    | 33 Second                                                           | Stu<br>Dej   | dent ID: Student Na<br>partment: OYear                                                                                                    | me:                                                                 |             |                                                                                                  | +                                                                                                | The On<br>Period | ine A                                                                                            | dd/D                                      | rop E   | nrol    | Imen     | t     |         | Logo                                    | out                                                                                              |                      |    |  |
|----------------------------------------------------------------------------------------------------|---------------------------------------------------------------------|--------------|----------------------------------------------------------------------------------------------------|---------------------------------------------------------------------|-------------|--------------------------------------------------------------------------------------------------|--------------------------------------------------------------------------------------------------|------------------|--------------------------------------------------------------------------------------------------|-------------------------------------------|---------|---------|----------|-------|---------|-----------------------------------------|--------------------------------------------------------------------------------------------------|----------------------|----|--|
| My Courses Ge                                                                                                    | eneral Priority                                                     | Education Pr | iority Physical Priority Summer Cours                                                                                                    | e Enrollment                                                        | Non-Priorit | y Course                                                                                         | Assigni                                                                                          | ment Reco        | ords                                                                                             | Freshm                                    | an Enro | ollment | t Assigi | nment | Records | s N                                     | TU Sys                                                                                           | tem Course           |    |  |
| Senal No.:<br>Course Name:<br>Chinese Professor<br>Name:<br>Department:<br>Year:<br>Class:<br>The One<br>Controllom of<br>General: | Department of select one option select one option select one option | Chinese a 🕶  | Course Type<br>Normal General Course<br>Normal Physical Common<br>Education Physical<br>Normal does not include General, Normal<br>Physical, Common, Education and<br>Preshman Physical Courses.<br>Common Course I Chineses Endish All<br>Levels of Chinese. | Time Criterior<br>Section<br>Tues.<br>Wed.<br>Thur.<br>Fri.<br>Sat. |             | 2<br>0<br>0<br>0<br>0<br>0<br>0<br>0<br>0<br>0<br>0<br>0<br>0<br>0<br>0<br>0<br>0<br>0<br>0<br>0 | 3<br>0<br>0<br>0<br>0<br>0<br>0<br>0<br>0<br>0<br>0<br>0<br>0<br>0<br>0<br>0<br>0<br>0<br>0<br>0 |                  | 6<br>0<br>0<br>0<br>0<br>0<br>0<br>0<br>0<br>0<br>0<br>0<br>0<br>0<br>0<br>0<br>0<br>0<br>0<br>0 | 7<br>000000000000000000000000000000000000 |         | 。       |          |       |         | • = = = = = = = = = = = = = = = = = = = | ⊳<br>D<br>D<br>D<br>D<br>D<br>D<br>D<br>D<br>D<br>D<br>D<br>D<br>D<br>D<br>D<br>D<br>D<br>D<br>D | fully Saving" pops u | ρ, |  |
| Not Full Coruse:                                                                                                    | 8                                                                   |              | *General Course : 10% grota reserved<br>for freshmenii                                                                                                    | ans                                                                 | you         | ı h                                                                                              | av                                                                                               | 'e s             | el                                                                                               | ec                                        | :te     | d       | th       | e     | С       | οι                                      | Jrs                                                                                              | e successfully.      |    |  |

🙀 Refresh 🔍 Query 🛃 directly Save(Add) by Serial No. 🔶 Back

| S.   | ave(Add)      | se Outline    |            |             |                                     |              | Message              | × |            |           |        |           |           |                  |                  |              |
|------|---------------|---------------|------------|-------------|-------------------------------------|--------------|----------------------|---|------------|-----------|--------|-----------|-----------|------------------|------------------|--------------|
|      | Academic Year | Academic Term | Serial No. | Course Code | Course Name                         | Course Group | El Cucortello Cavian |   | Dep. Group | Full/Half | Credit | Reg./Sel. | Limit No. | Student Enrolled | Reserve for Fres | hi English T |
| 回 :  | 5 105         | 1             | 1412       | CLU0062     | Integrated Chinese (1)              | В            | Sucessruity Saving   |   |            | Half      | 4.0    | Requisite | 50        | 20               | 0                | No.          |
| 1017 | 7 105         | 1             | 1413       | CLU0062     | Integrated Chinese (I)              | C            | 1. NY                | - |            | Həlf      | 4.0    | Requisite | 50        | 20               | 0                | No           |
| 0    | 1 105         | 1             | 1414       | CLU0056     | Training in Reading and Writing (I) | А            | er UK                |   |            | Half      | 4.0    | Requisite | 50        | 20               | 0                | No           |
| E 9  | 9 105         | 1             | 1415       | CLU0066     | Training in Reading and Writing (I) | В            | I destinant of the   |   |            | Half      | 4.0    | Requisite | 50        | 20               | 0                | No           |
| 101+ | 105           | 1             | 1416       | CLU0066     | Training in Reading and Writing (I) | C            | Department of 1      |   |            | Half      | 4.0    | Requisite | 50        | 20               | 0                | No           |
|      | 105           | 1             | 1417       | CLU0070     | Contemporary Chinese (I)            | В            | Department of 1      |   |            | Half      | 2.0    | Selective | 50        | 20               | 0                | No           |
| []+  | 105           | 1             | 1418       | CLU0070     | Contemporary Chinese (I)            | C            | Department of 1      |   |            | Half      | 2.0    | Selective | 50        | 20               | 0                | No           |
|      | 105           | 1             | 1419       | CLU0072     | Training in Listening (1)           | А            | Department of 1      |   |            | Half      | 2.0    | Selective | 50        | 20               | 0                | No           |
|      | 105           | 1             | 1420       | CLU0072     | Training in Listening (I)           | В            | Department of 1      |   |            | Half      | 2.0    | Selective | 50        | 20               | 0                | No           |
|      | 105           | 1             | 1421       | CLU0072     | Training in Listening (I)           | C            | Department of 1      |   |            | Half      | 2.0    | Selective | 50        | 20               | 0                | No           |
| 0.   | 105           | 1             | 1422       | CLU0076     | Training In Conversation (I)        | A            | Department of 1      |   |            | Half      | 2.0    | Selective | 50        | 20               | 0                | No           |
| E    | 105           | 1             | 1423       | CLU0076     | Training in Conversation (I)        | В            | Department of 1      |   |            | Half      | 2.0    | Selective | 50        | 20               | 0                | No           |
| 12   | 105           | 1             | 1424       | CLU0076     | Training in Conversation (I)        | C            | Department of 1      |   |            | Half      | 2.0    | Selective | 50        | 20               | 0                | No           |
| 0-   | 105           | 1             | 1425       | CLU0102     | Chinese for Tourism                 |              | Department of 1      |   |            | Half      | 2.0    | Selective | 50        | 20               | 0                | No           |
|      | 105           | 1             | 1426       | CLU0111     | Contemporary Chinese: Charater      |              | Department of 1      |   |            | Half      | 2.0    | Selective | 50        | 20               | 0                | No           |
| 0    | 105           | 1             | 1427       | 0000058     | Service-Learning (II)               |              | Department of 2      |   |            | Half      | 0.0    | Regulsite | 50        | 20               | 0                | No -         |
|      |               |               |            |             |                                     |              |                      |   |            |           |        |           |           |                  |                  | ¥.           |

14 4 Page 1 of 1 4 41 2

關示1-44 筆/總筆數:4

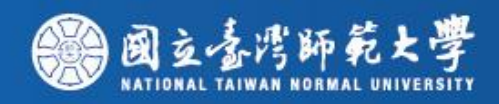

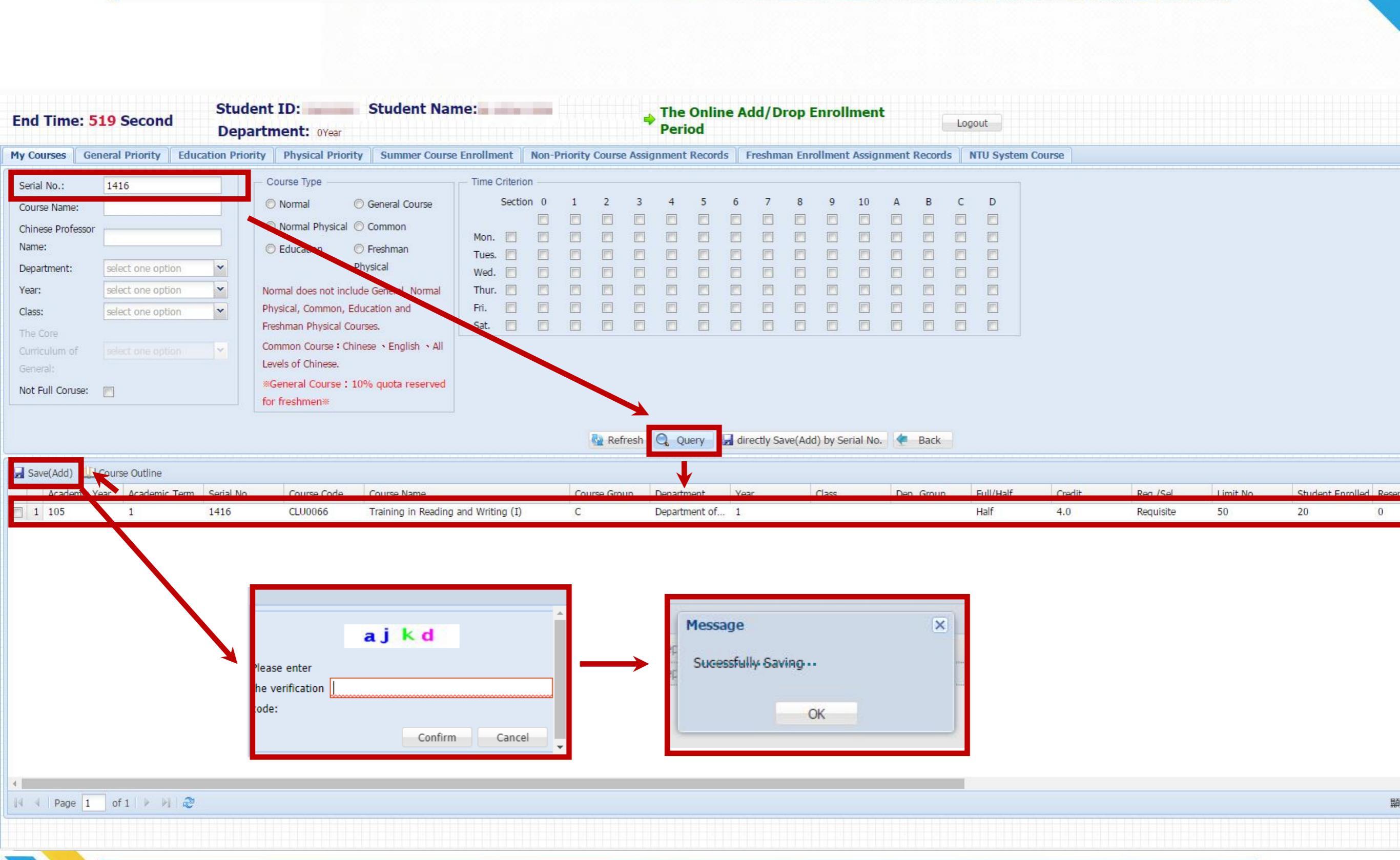

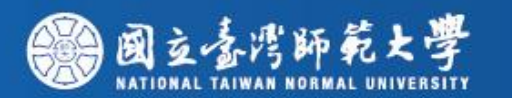

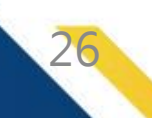

| a Time: 313 Second                 | Department: OYear                       |                    |              | 4         | Perio  | onine   | Add/  | Diop     |         | ment    |           | Lo   | gout              |
|------------------------------------|-----------------------------------------|--------------------|--------------|-----------|--------|---------|-------|----------|---------|---------|-----------|------|-------------------|
| Courses General Priority Education | Priority Physical Priority Summer Cours | e Enrollment Non-F | Priority Cou | Irse Assi | gnment | Records | Fresh | iman Enr | ollment | Assignm | nent Reco | ords | NTU System Course |
| rial No.: 1416                     | Course Type                             | Time Criterion     |              |           |        |         |       |          |         |         |           |      |                   |
| ourse Name:                        | 💿 Normal 💿 General Course               | Section 0          | 1 2          | 3         | 4      | 5       | 6 7   | 8        | 9       | 10      | A B       | C    | D                 |
| nese Professor                     | 🔘 Normal Physical 🔘 Common              |                    |              |           |        |         |       |          |         |         |           |      |                   |
| e:                                 | C Education C Erestman                  | Mon. 🗖 🗖           |              |           |        |         |       |          |         |         |           |      |                   |
| artment: select one option         | Physical                                | Tues.              |              |           |        |         |       |          |         |         |           |      |                   |
|                                    |                                         | Wed.               |              |           |        |         |       |          |         |         |           |      |                   |
| select one option                  | Normal does not include General, Normal | Thur.              |              |           |        |         |       |          |         |         |           |      |                   |
| select one option                  | Physical, Common, Education and         | Ffi.               |              |           |        |         |       |          |         |         |           |      |                   |
| Core                               | Freshman Physical Courses.              | Sat.               |              |           |        |         |       |          |         |         |           |      |                   |
| culum of select one option         | Common Course : Chinese · English · All |                    |              |           |        |         |       |          |         |         |           |      |                   |
| ral:                               | Levels of Chinese.                      |                    |              |           |        |         |       |          |         |         |           |      |                   |
| Full Coruse: 🕅                     | «General Course : 10% quota reserved    |                    |              |           |        |         |       |          |         |         |           |      |                   |
|                                    | for freshmen*                           |                    |              |           |        |         |       |          |         |         |           |      |                   |

| Jan Jan    | e(Add)        | e ouume       |            |             |                                     |              |               |      |       |            |           |        |           |           |             |
|------------|---------------|---------------|------------|-------------|-------------------------------------|--------------|---------------|------|-------|------------|-----------|--------|-----------|-----------|-------------|
| -          | Academic Year | Academic Term | Serial No. | Course Code | Course Name                         | Course Group | Department    | Year | Class | Dep. Group | Full/Half | Credit | Req./Sel. | Limit No. | Student Enn |
| <b>V</b> 1 | 105           | 1             | 1416       | CLU0066     | Training in Reading and Writing (I) | C            | Department of | 1    |       |            | Half      | 4.0    | Requisite | 50        | 20          |

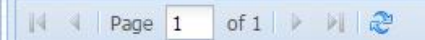

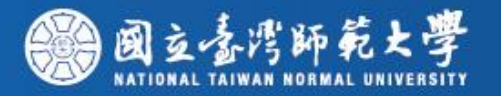

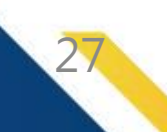

# NTU System Course

| End Time       | : 255 Sec       | ond         | Student<br>Departm   | ID:<br>ent: OYear  | Stude       | nt Nan      | ne:          |           |             |           | Pe      | ne On<br>eriod | nline A   | dd/Droj     | e Enroll  | ment         | Logout           |                 |         |                            |           |
|----------------|-----------------|-------------|----------------------|--------------------|-------------|-------------|--------------|-----------|-------------|-----------|---------|----------------|-----------|-------------|-----------|--------------|------------------|-----------------|---------|----------------------------|-----------|
| My Courses     | General Prior   | ity Edu     | ucation Priority     | Physical Priority  | Summ        | er Course   | Enrollment   | t Non-I   | Priority Co | ourse Ass | ignme   | ent Rec        | cords     | Freshman B  | nrollment | Assignment R | ecords NTU Syste | em Course       |         |                            |           |
| O Add Course   | Add Course      | e By Author | rize 🤤 Drop Cours    | se Fail 🛄 Course ( | Outline     |             |              |           |             |           |         |                |           |             |           |              |                  |                 |         |                            |           |
| 📛 Brief Course | Schedule 👌 🛱    | Pocket-Size | e Brief Course Sched | lule 📇 A4 Paper (  | Course Sche | edule 📛 3   | 列印A4格式对      | 加課表 ᠌     | Operation   | Manual    |         |                |           |             |           |              |                  |                 |         |                            |           |
| Acade /        | Acade Serial No | . Course C  | Co Course Name       |                    | Course Gr   | Departmer   | Year         | Class     | Dep. Grou   | Full/H C  | redit I | Req./s         | Limit No. | English Tea | MOOCS     | Professor    | Time/Location    | Course Restrict | Autho E | nrollment Stage            | Non-Assig |
| ■ Total Credit | 6.0 (not inclu  | de Nation   | al Defence Educat    | tion courses and   | priority en | nrollment o | courses of I | Physical/ | Education/  | /General  | )       |                |           |             |           |              |                  |                 |         |                            |           |
| 1 105          | 1 1424          | CLU00       | . Training in Conve  | ersation (I)       | С           | Depart      | 1            |           |             | Half 2    |         | Sel            | 50        | No          | N         | 王慧娟          | 四 8-9 本部 樸4      | ◎限本系、外籍         | Т       | h <mark>e Online Ad</mark> |           |
| 2 105 :        | 1 1416          | CLU00       | . Training in Readi  | ing and Writing    | С           | Depart      | 1            |           |             | Half 4    | 1       | Re             | 50        | No          | N         | 孫懿芬          | — 6-7 本部 樸4      | ◎限本系、外籍         | Т       | he Online Ad               |           |

🕅 🖣 Page 1 of 1 🕨 🕅 🧬

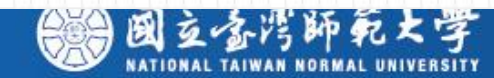

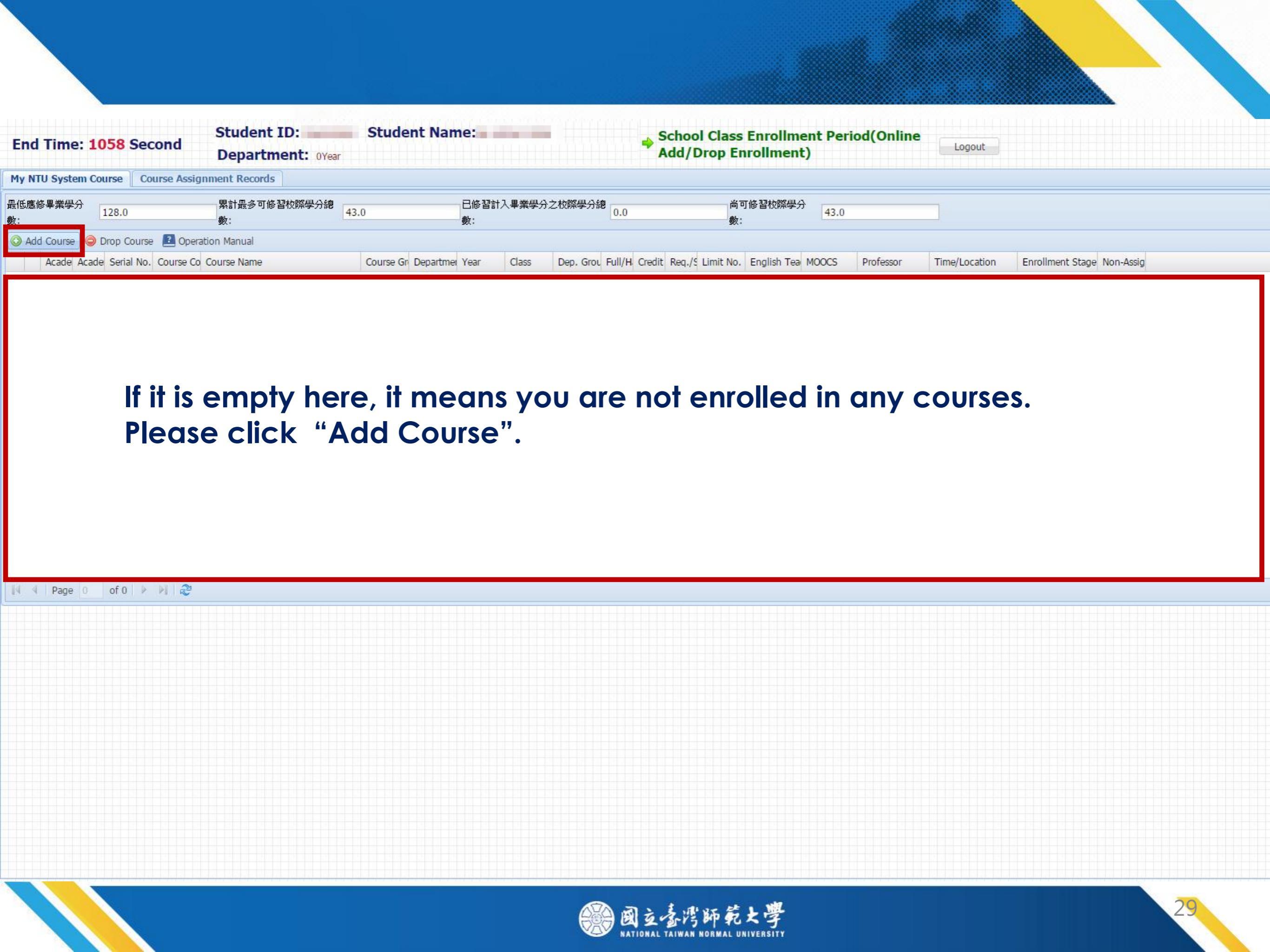

| End Time:                                                                                                    | 925 Second                                                                                                    | Student ID:<br>Department: OYear                                                                                                    | Student N                                                                                      | ame:                                                                                                  |                                                                                              |        | School (<br>Add/Dro | class Ei<br>op Enro | nrollment<br>ollment)                                     | Period(Onli                                  | ne Logo                    | ut                                                        |                       |                  |                            |
|----------------------------------------------------------------------------------------------------|----------------------------------------------------------------------------------------------------|----------------------------------------------------------------------------------------------------|------------------------------------------------------------------------------------------------|----------------------------------------------------------------------------------------------------|----------------------------------------------------------------------------------------------|--------|---------------------|---------------------|-----------------------------------------------------------|----------------------------------------------|----------------------------|-----------------------------------------------------------|-----------------------|------------------|----------------------------|
| My NTU System                                                                                                    | Course Course Assignme                                                                                                    | nt Records                                                                                                    |                                                                                                |                                                                                                    |                                                                                              |        |                     |                     |                                                           |                                              |                            |                                                           |                       |                  |                            |
| Serial No.:<br>Course Name:<br>Chinese Profess<br>Name:<br>Department:<br>Year:<br>Class:<br>Not Full Coruse:                     | Course(Undergraduate)<br>Course(Undergraduate)<br>NTU Course(Doctor)<br>NTUST Course(Doctor)<br>NTU Course(Master)<br>NTU<br>Course(Undergraduate) | Course Type                                                                                                    | <ul> <li>General Course</li> <li>Common</li> <li>Freshman</li> <li>Physical</li> </ul>         | Mon. Crite<br>Mon. Mon. Crite<br>Tues. Crite<br>Wed. Crite<br>Thur. Crite<br>Sat. Crite<br>Sat. Crite | rion 0 1                                                                                     | 2 3    | 4 5                 | 6                   | 7 8<br>9 9<br>9 9<br>9 9<br>9 9<br>9 9<br>9 9<br>9 9<br>9 | 9 10 A                                       | B C                        | D                                                         |                       |                  |                            |
| Save(Enroll)                                                                                                    | Course (Undergraduate)<br>Course Outme                                                                                                    | ial No. Course Code                                                                                                    | Course Name                                                                                    | Course Group                                                                                          | Department                                                                                   | Year   | Class               |                     | Dep. Group                                                | Full/Half                                    | Credit                     | Req./Sel.                                                 | Limit No.             | English Teaching | Profess                    |
| 2 105                                                                                                    | 1 32                                                                                                    | 83 81UG001                                                                                                    | Global Music                                                                                   | A                                                                                                    | NTU Course(U                                                                                 |        |                     |                     |                                                           | Half                                         | 2                          | General                                                   | 5                     | F                | 日天<br>陳<br>時<br>維          |
| □ 0 105<br>□ 4 105                                                                                                    | 1 32                                                                                                    | 35 83UG016                                                                                                    | Liberalism [Cit                                                                                | A                                                                                                    | NTU Course(U                                                                                 |        |                     |                     |                                                           | Half                                         | 2                          | General                                                   | 3                     |                  | 量连短<br>林火旺                 |
| 5 105                                                                                                    | 1 320                                                                                                    | 86 84UG016                                                                                                    | Everything Yo                                                                                  | A                                                                                                    | NTU Course(U                                                                                 |        |                     |                     |                                                           | Half                                         | 3                          | General                                                   | 2                     |                  | 王梅霞                        |
| 6 105                                                                                                    | 1 320                                                                                                    | 87 840G015<br>88 8NUG006                                                                                                    | Foods and he                                                                                   | A                                                                                                    | NTU Course(U.                                                                                |        |                     |                     |                                                           | Half                                         | 2                          | General<br>General                                        | 3                     | 3                | 確士傑<br>沈立言                 |
| 7 105                                                                                                    |                                                                                                    |                                                                                                    |                                                                                                |                                                                                                    |                                                                                              |        |                     |                     |                                                           |                                              | 14.1                       | -                                                         | 1                     |                  |                            |
| 7 105<br>8 105                                                                                                    | 1 320                                                                                                    | 89 81UG026                                                                                                    | Taiwan Throu                                                                                   | A                                                                                                    | NTU Course(U                                                                                 | -      |                     |                     |                                                           | Half                                         | 2                          | General                                                   | 2                     |                  | 鄭芳婷<br>*****               |
| <ul> <li>7 105</li> <li>8 105</li> <li>9 105</li> <li> 105</li> </ul>                                                             | 1 329<br>1 329<br>1 329                                                                                                    | 89         81UG026           90         85UG007           91         82UG010                                                                                                    | Taiwan Throu<br>Mathematics a<br>Occupational                                                  | A<br>A<br>A                                                                                           | NTU Course(U<br>NTU Course(U<br>NTU Course(U                                                 |        |                     |                     |                                                           | Half<br>Half<br>Half                         | 2 2 3                      | General<br>General<br>General                             | 2                     | ;                | 鄭芳婷<br>洪萬生<br>洪英正          |
| 7 105<br>8 105<br>9 105<br>105<br>105                                                                                             | 1 320<br>1 329<br>1 329<br>1 329<br>1 329<br>1 329                                                                                                 | 89         81UG026           90         85UG007           91         82UG010           96         AAU0025           97         AAU0478                                                            | Taiwan Throu<br>Mathematics a<br>Occupational<br>Primary Care<br>Twentieth-Cen                 | A<br>A<br>A<br>A                                                                                      | NTU Course(U<br>NTU Course(U<br>NTU Course(U<br>NTU Course(U<br>NTU Course(U                 | ······ |                     |                     |                                                           | Half<br>Half<br>Half<br>Half<br>Half         | 2<br>2<br>3<br>2<br>2      | General<br>General<br>General<br>Selective<br>Selective   | 2<br>2<br>7<br>2      | No Yes           | 鄭芳婷<br>洪萬生<br>洪 天 宗<br>倉 泓 |
| 7       105         8       105         9       105          105          105          105          105          105          105 | 1 320<br>1 320<br>1 329<br>1 329<br>1 329<br>1 329<br>1 329<br>1 329                                                                               | 89         810G026           90         850G007           91         820G010           96         AAU0025           97         AAU0478           98         AAU0278           99         AAU02278 | Taiwan Throu<br>Mathematics a<br>Occupational<br>Primary Care<br>Twentieth-Cen<br>Human Enviro | A<br>A<br>A<br>A<br>A                                                                                 | NTU Course(U<br>NTU Course(U<br>NTU Course(U<br>NTU Course(U<br>NTU Course(U<br>NTU Course(U | •••    |                     |                     |                                                           | Half<br>Half<br>Half<br>Half<br>Half<br>Half | 2<br>2<br>3<br>2<br>2<br>3 | General<br>General<br>Selective<br>Selective<br>Selective | 2<br>2<br>7<br>2<br>3 | No<br>Yes<br>No  | 鄭洪洪朱高畢世芳萬英宗維恆中             |

🕴 4 | Page 1 of 1 | 🕨 🕅 🍣

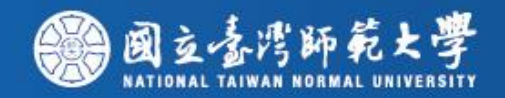

| End Time: 783 Second        | Student ID:<br>Department: OYes | <b>Student Na</b> | ne:             |     |     | 4 | Sch<br>Add | ool C<br>I/Dro | lass I<br>p Eni | Enrol<br>rollm | lmen<br>ent) | nt Per | iod(( | Onlin | e | Logo | out |  |  |  |  |
|-----------------------------|---------------------------------|-------------------|-----------------|-----|-----|---|------------|----------------|-----------------|----------------|--------------|--------|-------|-------|---|------|-----|--|--|--|--|
| My NTU System Course Course | Assignment Records              |                   |                 |     |     |   |            |                |                 |                |              |        |       |       |   |      |     |  |  |  |  |
| Serial No.:                 | - Course Type -                 |                   | - Time Criterio | n   |     |   |            |                |                 |                |              |        |       |       |   |      |     |  |  |  |  |
| Course Name:                |                                 |                   | Section         | n 0 | 1 2 | 3 | 4          | 5              | 6               | 7              | 8            | 9      | 10    | A     | В | С    | D   |  |  |  |  |
| Chinese Professor           |                                 |                   |                 |     |     |   |            |                |                 |                |              |        |       |       |   |      |     |  |  |  |  |
| Name:                       |                                 |                   | Mon.            |     |     |   |            |                |                 |                |              |        |       |       |   |      |     |  |  |  |  |
| Department: NTU Course(Un   | lergradu 💌                      |                   | Wed.            |     |     |   |            |                |                 |                |              |        |       |       |   |      |     |  |  |  |  |
| Year: select one option     | n 😽                             |                   | Thur. 📃         |     |     |   |            |                |                 |                |              |        |       |       |   |      |     |  |  |  |  |
| Class: select one option    | n. 💌                            |                   | Fri.            |     |     |   |            |                |                 |                |              |        |       |       |   |      |     |  |  |  |  |
| Not Full Coruse:            |                                 |                   | Sat.            |     |     |   |            |                |                 |                |              |        |       |       |   |      |     |  |  |  |  |

### When you see the message "Successfully Saving" pop up, Academic Year Academic Year Ac

|   | 1 1 | 105 | 1 | 3282 | 83UG017 | The Development of Mainland China [Citizenship and Social Inquiry  | /]                       | A | NTU Course(U | Half | 3 |
|---|-----|-----|---|------|---------|--------------------------------------------------------------------|--------------------------|---|--------------|------|---|
|   | 2 1 | 105 | 1 | 3283 | 81UG001 | Global Music Culture [Art and Aesthetics]                          |                          | A | NTU Course(U | Half | 2 |
|   | 3 1 | 105 | 1 | 3284 | 86UG024 | Investigating the Earth [Science and Life]                         |                          | A | NTU Course(U | Half | 2 |
|   | 4 1 | 105 | 1 | 3285 | 83UG016 | Liberalism [Citizenship and Social Inquiry]                        | (Free States)            | Δ | NTU Course(U | Half | 2 |
|   | 5 1 | 105 | 1 | 3286 | 84UG016 | Everything You Need to Know About Taiwan Aborigines [History a     | d Message                | × | NTU Course(U | Half | 3 |
| 回 | 6 1 | 105 | 1 | 3287 | 84UG015 | History of Modern East Asia [History and Cultur]                   | Sucessfully Saving       |   | NTU Course(U | Half | 3 |
|   | 7 1 | 105 | 1 | 3288 | 8NUG006 | Foods and health [non-core program]                                | Succession of Conting    |   | NTU Course(U | Half | 2 |
|   | 8 1 | 105 | 1 | 3289 | 81UG026 | Taiwan Through Queer Film and Literature [Art and Aesthetics]      | OK                       |   | NTU Course(U | Half | 2 |
|   | 9 1 | 105 | 1 | 3290 | 85UG007 | Mathematics and Culture: an Approach of Reading Math Fiction? [    | la                       |   | NTU Course(U | Half | 2 |
|   | 1   | 105 | 1 | 3291 | 82UG010 | Occupational Ethics and Workplace Spirituality [Philosophical thin | ing and Moral Reasoning] | A | NTU Course(U | Half | 3 |
|   | 1   | 105 | 1 | 3296 | AAU0025 | Primary Care Medicine and Health                                   |                          | A | NTU Course(U | Half | 2 |
|   | 1   | 105 | 1 | 3297 | AAU0478 | Twentieth-Century Irish Theatre                                    |                          | А | NTU Course(U | Half | 2 |
|   | 1   | 105 | 1 | 3298 | AAU0278 | Human Environment Relations                                        |                          | A | NTU Course(U | Half | 3 |
| 回 | 1   | 105 | 1 | 3299 | AAU0282 | Introduction to Atmospheric Chemistry                              |                          | А | NTU Course(U | Half | 2 |
|   | 1   | 105 | 1 | 3300 | AAU0283 | Introduction to Atmospheric Science                                |                          | A | NTU Course(U | Half | 2 |
|   | 1   | 105 | 1 | 3301 | AAU0284 | Atmospheric Measurement and Instrumentation                        |                          | A | NTU Course(U | Half | 3 |
|   |     |     |   |      |         |                                                                    |                          |   |              |      |   |

📢 🖣 Page 1 🛛 of 1 🗼 🕅 🤔

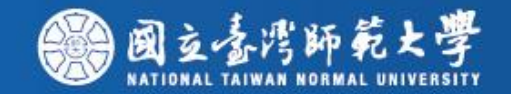

| End Time: 692 Second                       | Student ID:<br>Department: OYear | Student Name:                  | ⇒ S<br>A                       | chool Class Enrollmen<br>dd/Drop Enrollment) | t Period(Online | Logout        |                            |  |
|--------------------------------------------|----------------------------------|--------------------------------|--------------------------------|----------------------------------------------|-----------------|---------------|----------------------------|--|
| My NTU System Course Course Assign         | ment Records                     |                                |                                |                                              | L               |               |                            |  |
| 最低應修畢業學分<br>數: 128.0                       | 累計最多可修習校際學分總<br>數:               | ,0<br>.0<br>                   | 入畢業學分之校際學分總 2.0                | 尚可修習校際學分<br>數:                               | 41.0            |               |                            |  |
| 📀 Add Course 🤤 Drop Course 🔝 Operati       | on Manual                        |                                |                                |                                              |                 |               |                            |  |
| Acade Acade Serial No. Course Co C         | Course Name                      | Course Gri Departmer Year      | Class Dep. Grou Full/H Credit  | Reg./S Limit No. English Tea M               | DOCS Professor  | Time/Location | Enrollment Stage Non-Assig |  |
| ∃ Total Credit 2.0 (not include National f | Defence Education courses and    | priority enrollment courses of | of Physical/Education/General) |                                              |                 |               |                            |  |
| 🔲 1 105 1 3283 81UGO G                     | Slobal Music Culture [Art and Ae | A NTU C                        | Half 2                         | Ge 5                                         | 陳峙維             | 二 3-4 博雅201   |                            |  |

#### 🕅 🖣 Page 1 of 1 🕨 🕅 🍣

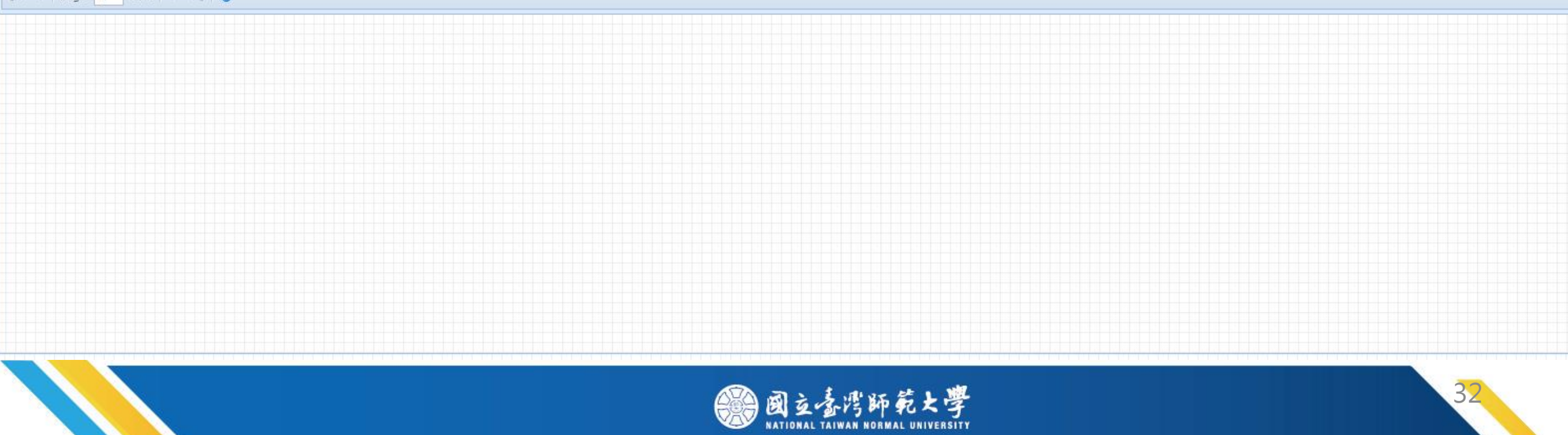

# How to add courses with the authorized code

## • NTNU

1

課程名稱/組別:中國文化概論()
開課系/年/班:通識,.
授課教師:林熒嬌
上課時間:四1-2 本部 誠106,
授權碼:0510947507404
◎本授權碼不得轉讓,請於105/8/22 07:30至105/9/26 22:00上
網登錄(請自行留存備查),逾期本授權碼即失效,不得以任何
理由要求補登。以授權碼加選之課程不得退選。
◎授權碼僅限師大學生使用
產生日期:2016/08/22 15:23

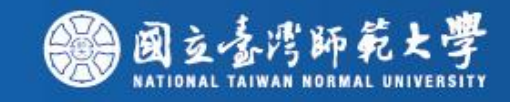

| End    | Tim     | ie: 25     | 5 Seco     | ond        | Student<br>Departr | t ID:<br>ment: OYear | Stude       | nt Nam     | ie:         |           |             |          | ♦ Th<br>Pe | ne On<br>eriod | line A   | dd/Dro     | p Enroll   | ment         | Logout                    |                 |       |                  |           |
|--------|---------|------------|------------|------------|--------------------|----------------------|-------------|------------|-------------|-----------|-------------|----------|------------|----------------|----------|------------|------------|--------------|---------------------------|-----------------|-------|------------------|-----------|
| My Co  | urses   | Gene       | ral Priori | ty Edu     | cation Priority    | Physical Priority    | Summ        | er Course  | Enrollment  | t Non-    | Priority Co | urse Ass | ignme      | ent Reco       | ords     | Freshman   | Enrollment | Assignment R | ecords NTU Syste          | em Course       |       |                  |           |
| O Add  | l Cours | se 🗿 Ac    | dd Course  | By Authori | ize 🥥 Drop Cou     | ırse Fail 🛄 Course   | Outline     |            |             |           |             |          |            |                |          |            |            |              |                           |                 |       |                  |           |
| 📛 Brie | f Cours | se Schedu  | ule 📛 P    | ocket-Size | Brief Course Sche  | edule 📇 A4 Paper (   | Course Sche | edule 📇 🔻  | 山印A4格式I     | 加課表 🗾     | Operation I | Manual   |            |                |          |            |            |              |                           |                 |       |                  |           |
|        | Acade   | e Acade    | Serial No. | Course C   | o Course Name      |                      | Course Gr   | Departmei  | Year        | Class     | Dep. Grou   | Full/H C | redit F    | Req./S L       | imit No. | English Te | a MOOCS    | Professor    | Time/Location             | Course Restrict | Autho | Enrollment Stage | Non-Assig |
| 🗆 Tota | Cred    | lit 6.0 (n | not includ | e Nationa  | al Defence Educ    | ation courses and    | priority e  | rollment c | ourses of I | Physical/ | Education/  | Genera   | )          |                |          |            |            |              |                           |                 |       |                  |           |
| 1      | 105     | 1          | 1424       | CLU00      | Training in Con    | versation (I)        | С           | Depart     | 1           |           |             | Half 2   | S          | Sel 5          | 0        | No         | N          | 王慧娟          | 四 8-9 本部 樸 <mark>4</mark> | ◎限本系、外籍         |       | The Online Ad    |           |
| 2      | 105     | 1          | 1416       | CLU00      | Training in Rea    | ding and Writing     | С           | Depart     | 1           |           |             | Half 4   | F          | Re 5           | 0        | No         | N          | 孫懿芬          | — 6-7 本部 樸4               | ◎限本系、外籍         |       | The Online Ad    |           |

#### ||4 4 | Page 1 of 1 ▶ ▶|| 2

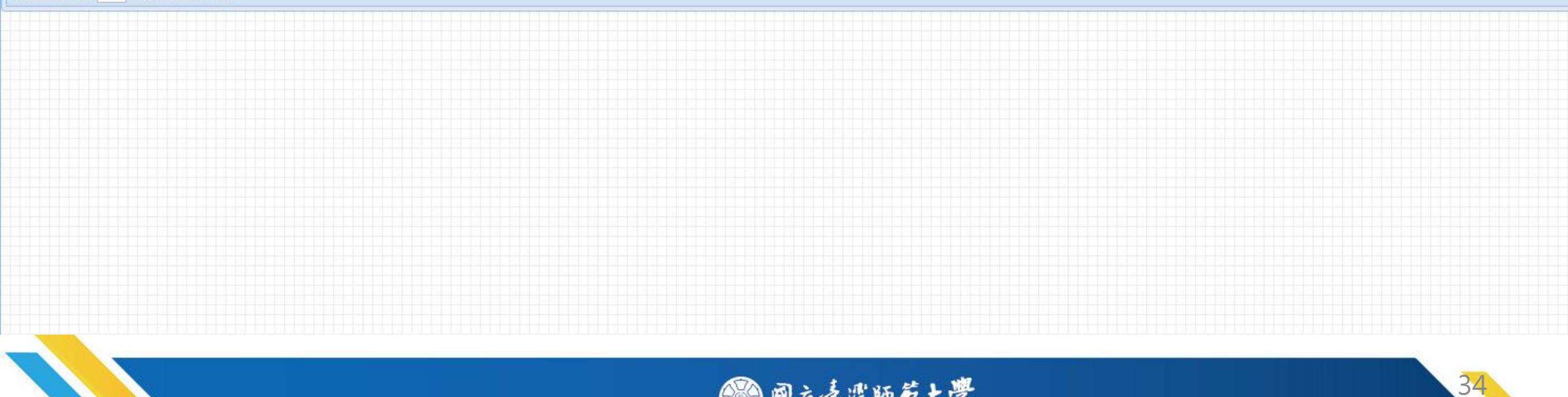

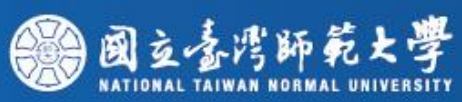

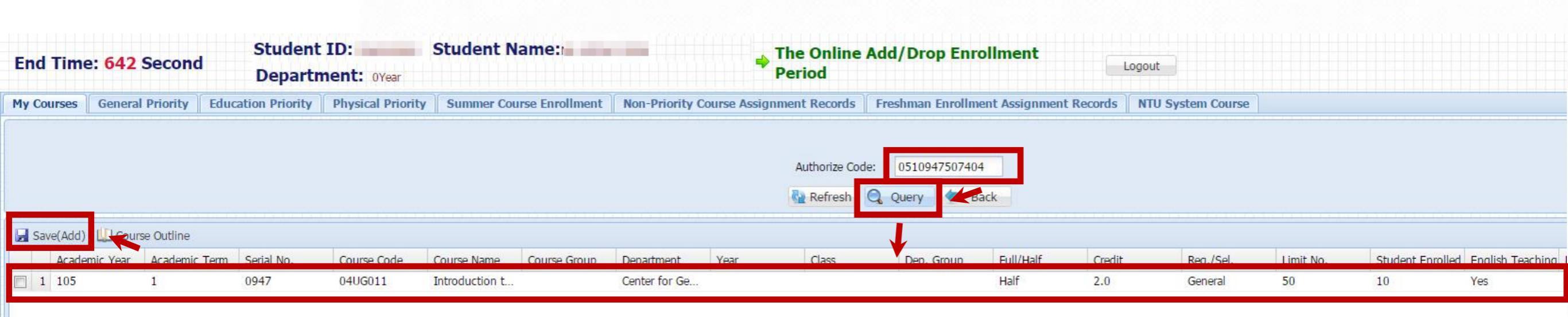

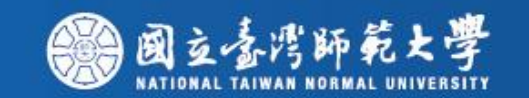

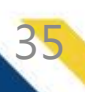

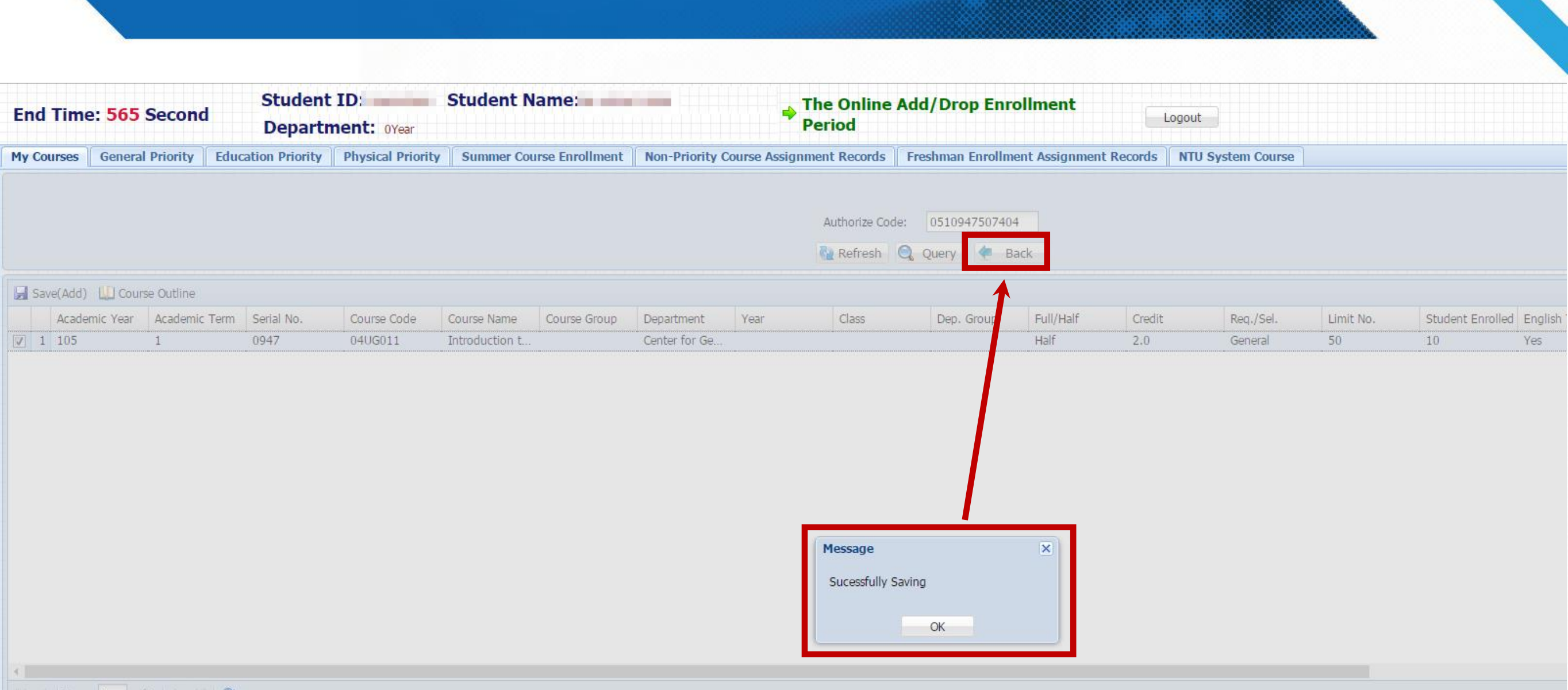

N N Page 1 of 1 🕨 🏹 🧬

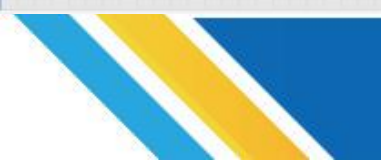

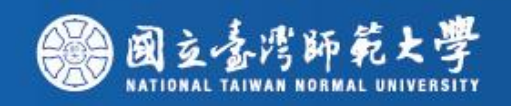

## NTU

| 加選授權碼                                                                      | 領取學生填                | [寫並簽名 |
|----------------------------------------------------------------------------|----------------------|-------|
| (發給學生)                                                                     | 學號                   | 姓名    |
| 中國書法史<br>科目流水號: 15061<br>加選授權碼: 2359377914<br>授課教師: 盧慧紋<br>使用期限: / ~ // 冲午 | 加選授權碼:<br>2359377914 |       |

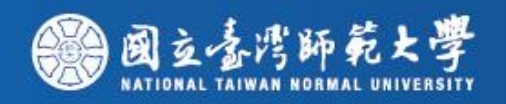

### 1. Click the tap "NTU System Course" to register the course.

| End Time: 255 Second Student ID: Department: over                      | Student Name:                       | The Online / Period                     | Add/Drop Enrollment         | Logout               |                 |                                  |
|------------------------------------------------------------------------|-------------------------------------|-----------------------------------------|-----------------------------|----------------------|-----------------|----------------------------------|
| My Courses General Priority Education Priority Physical Priorit        | y Summer Course Enrollment          | Non-Priority Course Assignment Records  | Freshman Enrollment Assignm | ent Records NTU Syst | em Course       |                                  |
| 🔕 Add Course 🚯 Add Course By Authorize 🤤 Drop Course Fall 🛄 Course     | Outline                             |                                         |                             |                      |                 |                                  |
| 🚔 Brief Course Schedule 🚔 Pocket-Size Brief Course Schedule 🚔 A4 Paper | Course Schedule 🚔 列印A4相式功算表         | E Deration Manual                       |                             |                      |                 |                                  |
| Acade Acade Serial No. Course Co Course Name                           | Course Gr Departmer Year Class      | Dep. Grou Pull/H Credit Req./5 Limit No | English Tea MOOCS Profess   | or Time/Location     | Course Restrict | Autho Enrollment Stage Non-Assig |
| Total Credit 6.0 (not include National Defence Education courses and   | priority enrollment courses of Phys | ical/Education/General)                 |                             |                      |                 |                                  |
| E 1                                                                    |                                     |                                         |                             | 本部 撰4.               | *限本系、外籍         | The Online Ad                    |
| 四 2                                                                    |                                     |                                         |                             | 本部 撰4_               | »跟本条、外错。        | The Online Ad                    |

#### 2. Click the button " Add Course "

| End Time: 1188 Second             | Student ID:<br>Credit Program: | Student Na         | ame:        | Departme        | nt:                   | School Class Er<br>Add/Drop Enro | nrollment Perio<br>Ilment) | od(On <mark>line</mark> | Logout           |           |
|-----------------------------------|--------------------------------|--------------------|-------------|-----------------|-----------------------|----------------------------------|----------------------------|-------------------------|------------------|-----------|
| My NTU System Course Course Assig | nment Records                  |                    |             |                 |                       |                                  |                            |                         |                  |           |
| 最低應修畢業學分<br>數:                    | 累計最多可後習物障學分總<br>数:             | 43.0               | 已修習計入<br>数: | 畢棄學分之校際學分的      | 9<br>0.0              | 省可任皆物降學分<br>数:                   | 43.0                       |                         |                  |           |
| 🥥 Add Course 🤤 Drop Course 🚨 Oper | ation Manual                   |                    |             |                 |                       |                                  |                            |                         |                  |           |
| Acade Acade Senal No. Course Co   | Course Name                    | Course Gr Departme | e Year C    | Class Dep. Grou | Full/H: Credit Reg./S | Limit No. English Teal Mi        | DOCS Professor             | Time/Location           | Enrollment Stage | Non-Assig |
|                                   |                                |                    |             |                 |                       |                                  |                            |                         |                  |           |

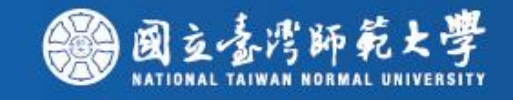

## 3-1. Search the course by "Serial No." or any other ways you prefer.

3-2. Select the course and click the button "Add School Course By Authorize ".

| End Time: 3<br>Login Time: | 30 Second             | Stud       | ent ID:<br>dit Program: | Student          | Name:        |          | De     | parti              | ment  |       |         | +                   | Scho<br>Add/       | ol Cla<br>Drop    | ass E<br>Enre      | nroll<br>olime    | ment<br>ent) | Peri           | iod(O  | nline  |        | Logout           |               |
|----------------------------|-----------------------|------------|-------------------------|------------------|--------------|----------|--------|--------------------|-------|-------|---------|---------------------|--------------------|-------------------|--------------------|-------------------|--------------|----------------|--------|--------|--------|------------------|---------------|
| My NTU System Co           | ourse 🗍 Course Assig  | nment Ree  | cords                   |                  |              |          |        |                    |       |       |         |                     |                    |                   |                    |                   |              |                |        |        |        |                  |               |
| Serial No.:                |                       |            | Course Type             |                  | - Time       | Criterio | n      |                    |       |       |         |                     |                    |                   |                    |                   |              |                |        |        |        |                  |               |
| Course Name:               |                       |            | 🔿 Normal                | 🗇 General Course |              | Section  | n O    | 1                  | 2     | 3     | 4       | 5                   | 6                  | 7                 | 8                  | 9                 | 10           | А              | В      | С      | D      |                  |               |
| Chinese Professor          | -                     | Q          | Normal Physical         | Common Common    |              |          |        |                    |       |       |         |                     |                    |                   |                    |                   |              |                |        |        |        |                  |               |
| Name:                      |                       |            | O Education             | C Freshman       | Mon.         |          |        |                    |       |       |         |                     |                    |                   |                    |                   |              |                |        |        |        |                  |               |
| Department:                | select one option     | ~          |                         | Physical .       | Wed          | ·        |        | E                  |       |       |         |                     |                    | -                 |                    |                   |              |                |        |        |        |                  |               |
| Year:                      | select one option     | ~          |                         |                  | Thur.        |          |        | 0                  |       |       | 6       | Ē                   |                    |                   |                    |                   | E            | E              |        |        |        |                  |               |
| Class:                     | select one option     | ¥          |                         |                  | Fri.         |          |        | 0                  |       |       |         |                     |                    |                   |                    |                   |              |                |        |        |        |                  |               |
| Not Full Coruse:           |                       |            |                         |                  | Sat.         |          |        |                    |       |       |         |                     |                    |                   |                    |                   |              |                |        |        |        |                  |               |
|                            | 4                     |            |                         | Courses which ar | e not on the | list can | not be | registe<br>Refresh | red b | Query | thorize | d code.<br>directly | . If any<br>Save(i | proble<br>Enroll) | m, plea<br>by Seri | ase con<br>al No. | tact the     | office<br>lack | of the | Depart | ment o | r the Division ( | f Curriculum. |
| a ve(Enroll)               | Adid School Course By | Authorize  |                         |                  |              |          |        |                    |       |       |         |                     |                    |                   |                    |                   |              |                |        |        |        |                  |               |
| Academic Ye                | ear Academic Term     | Serial No. | Course Code             | Course Name      | Course Gro   | quo      | Depart | ment               | Ye    | ar    |         | Class               |                    | De                | p. Grou            | p                 | Full/Ha      | lf             | Cre    | ədit   |        | Reg./Sel.        | Limit No.     |
| ☑ 1 106                    | 2                     |            |                         |                  |              |          |        | -                  |       |       |         |                     |                    |                   |                    |                   |              |                |        |        |        |                  |               |

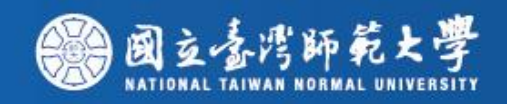

4. Input your Authorize code and click the button "confirm"

| Add School C       | ×      | By Authorize |
|--------------------|--------|--------------|
| Authorize<br>Code: | Cancel | Confirm      |

5. Make sure again if you really want to do it. If you are sure to register the course, please click the button "Yes"

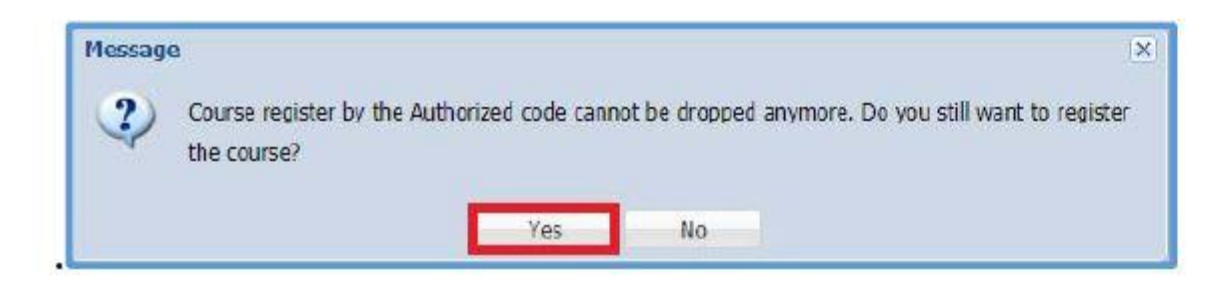

6. When the message "Successfully Saving" pop up, it means you have selected the course successfully.

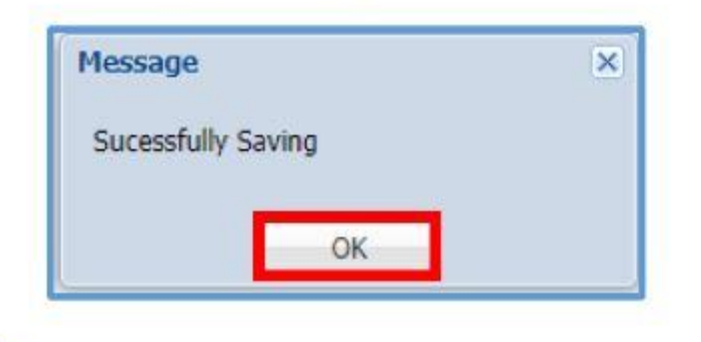

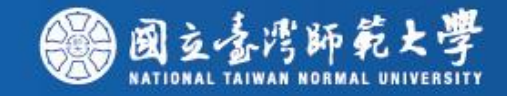

# **Course Selection Confirmation**

| End      | Tim    | e: 47   | 1 Secon      | d          | Student ID:<br>Department: OYear   | Stud       | ent Nar    | ne:        |           |              |         | ⇒ T<br>P | he O<br>erio | nline A<br>d | dd/Drop     | Enrolli   | nent          | Logout          |                 |                |                            |
|----------|--------|---------|--------------|------------|------------------------------------|------------|------------|------------|-----------|--------------|---------|----------|--------------|--------------|-------------|-----------|---------------|-----------------|-----------------|----------------|----------------------------|
| My Co    | irses  | Gene    | ral Priority | Educ       | cation Priority Physical Priority  | Sum        | ner Course | e Enrollme | nt Non    | -Priority Co | ourse A | ssignn   | nent R       | ecords       | Freshman E  | nrollment | Assignment Re | cords NTU Syste | m Course        |                |                            |
| O Add    | Course | e 🔘 A   | dd Course By | Authoriz   | ze 🥥 Drop Course Fail 🛄 Course     | Outline    |            |            |           |              |         |          |              |              |             |           |               |                 |                 |                |                            |
| 📛 Brie   | Cours  | e Sched | ule 📛 Pocl   | ket-Size B | Brief Course Schedule 📇 A4 Paper ( | Course Sch | nedule 📛   | 列印A4格式     | 动課表       | Operation    | Manual  |          |              |              |             |           |               |                 |                 |                |                            |
|          | Acade  | Acade   | Serial No. C | ourse Co   | Course Name                        | Course G   | n Departme | ei Year    | Class     | Dep. Grou    | Full/H  | Credit   | Req./S       | Limit No.    | English Tea | MOOCS     | Professor     | Time/Location   | Course Restrict | Authorize Code | Enrollment Stage Non-Assig |
| 🗆 Total  | Credi  | it 10.0 | (not include | Nation     | al Defence Education courses and   | d priority | enrollmen  | t courses  | of Physic | al/Educatio  | n/Gen   | eral)    |              |              |             |           |               |                 |                 |                |                            |
| 1        | 105    | 1       | 1424 C       | LU00       | Training in Conversation (I)       | С          | Depart     | 1          |           |              | Half    | 2        | Sel          | 50           | No          | N         | 王慧娟           | 四 8-9 本部 樸4     | ◎限本系、外籍         |                | The Online Ad              |
| 2        | 105    | 1       | 1416 C       | LU00       | Training in Reading and Writing    | С          | Depart     | 1          |           |              | Half    | 4        | Re           | 50           | No          | N         | 孫懿芬           | - 6-7 本部 樸4     | ◎限本系、外籍         |                | The Online Ad              |
| <b>3</b> | 105    | 1       | 3283 8       | 11160      | Global Music Culture (Art and Ae   | Δ          | NTUC       |            |           |              | Half    | 2        | Ge           | 5            |             |           | 随峰维           | 二 3.4 捕雅201     |                 |                |                            |
| 4        | 105    | 1       | 0947 0       | 4UG0       | Introduction to Chinese Traditio   |            | Center     |            |           |              | Half    | 2        | Ge           | 50           | Yes         | N         | 林熒嬌           | 四 1-2 本部 誠1     |                 | 0510947507404  | The Online Ad              |

🕅 🖣 Page 1 of 1 🕨 🕅 🍣

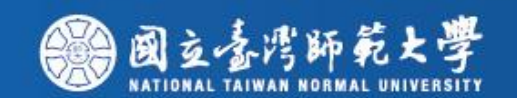

| Name:                        |                                        | Department:                  |     |                                                   | OYear | 2010/00/2 |
|------------------------------|----------------------------------------|------------------------------|-----|---------------------------------------------------|-------|-----------|
|                              | MON                                    | TUE                          | WED | THU                                               | FRI   | SAT       |
| 00                           |                                        |                              |     |                                                   |       |           |
| 07: <mark>10 - 0</mark> 8:00 |                                        |                              |     |                                                   |       |           |
| 01                           | 4                                      |                              |     | Introduction to<br>Chinese Traditional<br>Culture |       |           |
| 08:1 <mark>0 - 0</mark> 9:00 |                                        |                              |     | li£106                                            |       |           |
| 02                           | 3                                      |                              |     | Chinese Traditional<br>Culture<br>MR106           |       |           |
| 03                           |                                        | Global Music Culture<br>系所自拂 |     | fraining in Reading<br>and Writing (1)            |       |           |
| 10:20 - 11:10                |                                        |                              |     | 候404                                              |       |           |
| 04                           |                                        | Global Music Culture<br>系所自排 |     | Training in Reading<br>and Writing (1)<br>探404    |       |           |
| 11:20 - 12:10                |                                        |                              |     |                                                   |       |           |
| UD                           |                                        |                              |     |                                                   |       |           |
| 06                           | Training in Reading<br>and Writing (1) |                              |     |                                                   |       |           |
| 13:20 - 14:10                | R 404                                  |                              |     |                                                   |       |           |
| 07                           | Training in Reading<br>and Writing (1) |                              |     |                                                   |       |           |
| 14:20 - 15:10                | CTIVI                                  |                              |     |                                                   |       |           |
| 08                           |                                        |                              |     | fraining in<br>Conversation (1)<br>瞑406           |       |           |
| 15:30 - 16:20                |                                        |                              |     |                                                   |       |           |
| 09                           |                                        |                              |     | Training in<br>Conversation (1)<br>睽406           |       |           |
| 16:30 - 17:20                | 2                                      |                              |     |                                                   |       |           |
| 10                           |                                        |                              |     |                                                   |       |           |
| 17:30 - 18:20<br>A           |                                        |                              |     |                                                   |       |           |
| 18:40 - 19:30                |                                        |                              |     |                                                   |       |           |
| В                            |                                        |                              |     |                                                   |       |           |
| 19:35 - 20:25                |                                        |                              |     |                                                   |       |           |
| С                            |                                        |                              |     |                                                   |       |           |
| 20:30 - 21:20                | 1                                      |                              |     |                                                   |       |           |
| D                            |                                        |                              |     |                                                   |       |           |
| 21:25 - 22:15                | 2                                      | 1                            |     |                                                   |       |           |

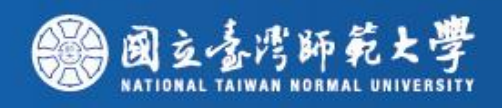

# Course Withdrawal period Nov. 03 ~ Dec 14

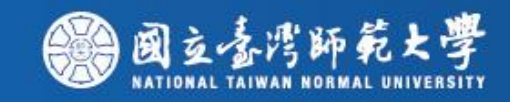

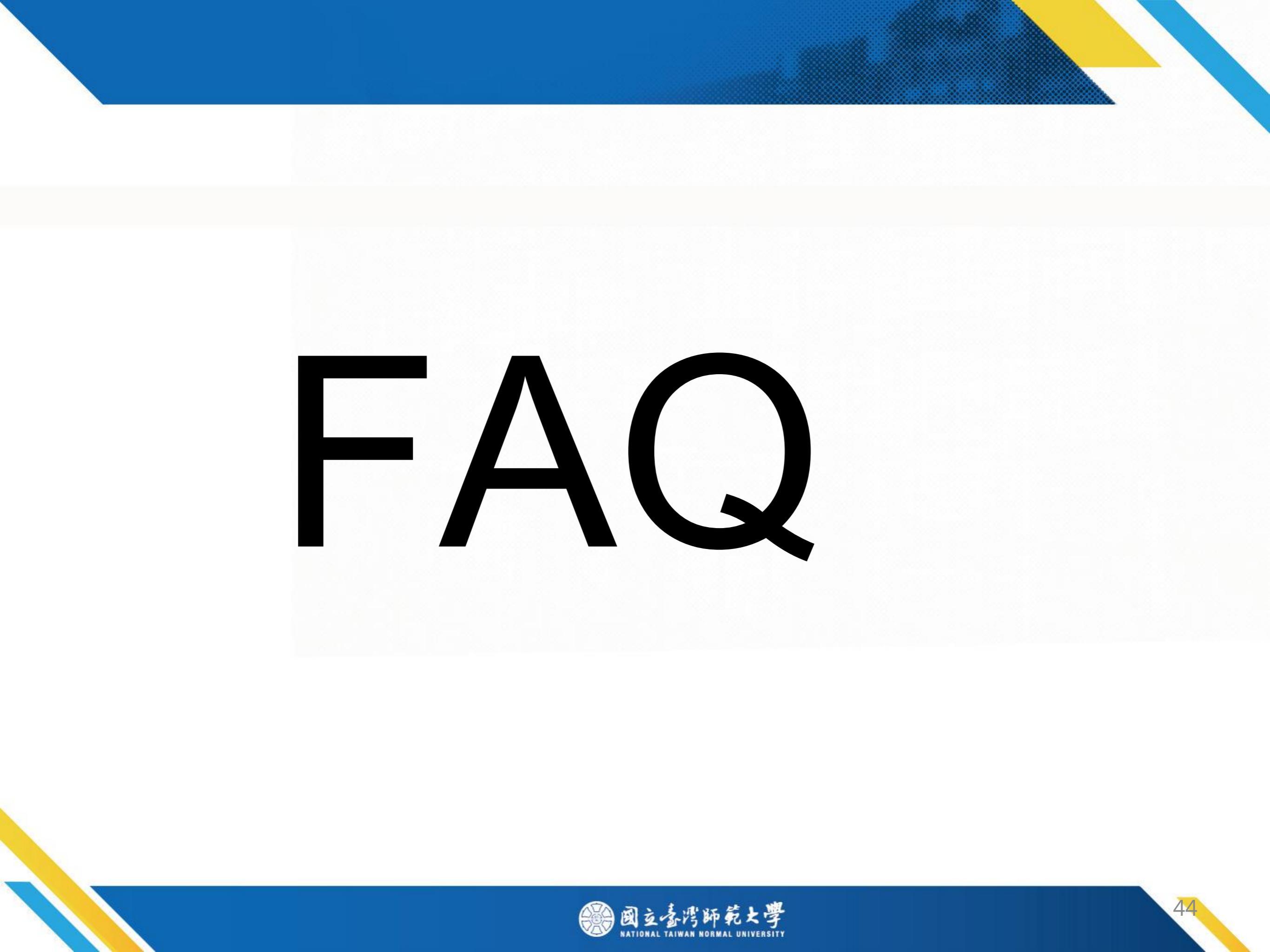